# ИНФОРМАЦИОННАЯ СИСТЕМА «ЦИФРОВАЯ ПЛАТФОРМА, ОРИЕНТИРОВАННАЯ НА ПОДДЕРЖКУ ПРОИЗВОДСТВЕННОЙ И СБЫТОВОЙ ДЕЯТЕЛЬНОСТИ СУБЪЕКТОВ МАЛОГО И СРЕДНЕГО ПРЕДПРИНИМАТЕЛЬСТВА» (ЦП МСП)

## Руководство пользователя

Листов <u>54</u>

# Содержание

| Термины и сокращения                                          | 3  |
|---------------------------------------------------------------|----|
| 1 Общие сведения                                              | 4  |
| 1.1 Наименование системы                                      | 4  |
| 1.2 Область применения                                        | 4  |
| 1.3 Краткое описание возможностей                             | 4  |
| 1.4 Уровень подготовки пользователя                           | 5  |
| 2 Назначение и условия применения                             | 6  |
| 2.1 Назначение Системы                                        | 6  |
| 2.2 Условия применения                                        | 6  |
| 3 Подготовка к работе                                         | 7  |
| 4 Регистрация и Авторизация на Цифровой платформе             | 8  |
| 4.1 Регистрация на Цифровой платформе                         | 8  |
| 4.1.1 Регистрация с учётной записью Госуслуг                  | 8  |
| 4.1.2 Регистрация с помощью ввода учетных данных              | 10 |
| 4.2 Авторизация на Цифровой платформе (вход в личный кабинет) | 11 |
| 5 Главная страница Личного кабинета и начало работы           | 14 |
| 5.1 Начало работы                                             | 14 |
| 5.2 Описание условных блоков Главной страницы ЛК МСП          | 16 |
| 6 Описание блоков Главного меню личного кабинета МСП          | 19 |
| 6.1 Главная                                                   | 19 |
| 6.2 Услуги и поддержка                                        | 19 |
| 6.3 Сервисы для бизнеса                                       | 27 |
| 6.4 Мои заявки                                                | 28 |
| 6.5 Организации поддержки                                     | 29 |
| 6.6 Банковские продукты                                       | 33 |
| 6.7 Государственные закупки                                   | 37 |
| 6.8 Образовательные курсы                                     | 42 |
| 6.9 Проверка контрагентов                                     | 44 |
| 6.10 Защита бизнеса                                           | 45 |
| 6.11 Онлайн офис                                              | 46 |
| 6.12 Профиль пользователя                                     | 50 |
| 7 Конфиденциальность данных и удаление профиля                | 54 |

# Термины и сокращения

Используемые в документе термины и сокращения представлены в таблице 1.

Таблица 1 – Термины и сокращения

| Термин/сокращение | Определение/расшифровка                                  |
|-------------------|----------------------------------------------------------|
| БП                | Бизнес-процесс                                           |
| ИП                | Индивидуальный предприниматель                           |
| МСП               | Малое и среднее предпринимательство                      |
| ОИП               | Организации, оказывающие услуги информационной           |
|                   | поддержки                                                |
| ПО                | Программное обеспечение                                  |
| РОИВ              | Региональные органы исполнительной власти                |
| СУБД              | Система управления базами данных                         |
| ЦП МСП, Система   | Цифровая платформа, ориентированная на поддержку         |
|                   | производственной и сбытовой деятельности субъектов       |
|                   | малого и среднего предпринимательства, а также на        |
|                   | реализацию мероприятий по обеспечению упрощенного        |
|                   | доступа в электронной форме для субъектов малого и       |
|                   | среднего предпринимательства к мерам поддержки, услугам  |
|                   | и сервисам организаций инфраструктуры поддержки малого   |
|                   | и среднего предпринимательства и сбыта товаров и услуг в |
|                   | рамках федерального проекта «Акселерация субъектов       |
|                   | малого и среднего предпринимательства», создаваемая ООО  |
|                   | «Инлайн технолоджис» на основании соглашения о           |
|                   | предоставлении из федерального бюджета субсидии № 139-   |
|                   | 11-2019-082 от 19 июля 2019 г.                           |

#### 1 Общие сведения

#### 1.1 Наименование системы

Полное наименование системы: Цифровая платформа, ориентированная на поддержку производственной и сбытовой деятельности субъектов малого и среднего предпринимательства, а также на реализацию мероприятий по обеспечению упрощенного доступа в электронной форме для субъектов малого и среднего предпринимательства к мерам поддержки, услугам и сервисам организаций инфраструктуры поддержки малого и среднего предпринимательства и сбыта товаров и услуг в рамках федерального проекта «Акселерация субъектов малого и среднего предпринимательства».

Сокращенное наименование системы: ЦП МСП, Система.

#### 1.2 Область применения

ЦП обеспечивает автоматизацию взаимодействия между субъектами MCП, организациями инфраструктуры поддержки, органами исполнительной власти, органами местного самоуправления и организациями различных форм собственности в целях формирования благоприятных условий для развития производственной и сбытовой деятельности субъектов малого и среднего предпринимательства.

В соответствии с приказом Минэкономразвития от 14.03.2019 №125, все процессы взаимодействия описываются в виде услуг и сервисов, предоставляемых субъектам МСП.

#### 1.3 Краткое описание возможностей

ЦП МСП обеспечивает:

 создание единой информационно-коммуникационной среды для взаимодействия всех сторон, заинтересованных в развитии малого и среднего предпринимательства;

– хранение в электронном виде информации об услугах организаций инфраструктуры поддержки МСП и мерах поддержки, об организациях

4

инфраструктуры поддержки МСП, об органах государственной власти, осуществляющих поддержку МСП, о субъектах МСП-получателях поддержки;

 получение субъектами МСП услуг организаций инфраструктуры поддержки МСП и мер поддержки в электронном виде, а также с применением принципа экстерриториальности;

– упрощение регистрации субъектов МСП на производственносбытовых площадках, образовательных платформах;

 осуществление уполномоченными органами государственной власти мониторинга и управления инфраструктурой поддержки МСП;

 повышение качества и оперативности предоставления и контроля услуг и мер поддержки малого и среднего предпринимательства.

#### 1.4 Уровень подготовки пользователя

Для работы с Системой пользователи должны иметь базовые навыки работы с персональным компьютером.

#### 2 Назначение и условия применения

#### 2.1 Назначение Системы

Система предназначена для предоставления и оказания услуг и мер поддержки субъектам МСП, за счет:

 организации лёгкого доступа к полному перечню государственных программ поддержки любого уровня, а также информации о местах и условиях получения поддержки;

– унификации и повышения доступности, качества, оперативности предоставления услуг организаций инфраструктуры и мер поддержки МСП;

– создания единых условий для организаций, предоставляющих услуги и меры поддержки, в том числе по экстерриториальному принципу;

 внедрения системы мониторинга и анализа результатов деятельности институтов и организаций инфраструктуры поддержки субъектов МСП, в том числе расходования бюджетных ассигнований.

#### 2.2 Условия применения

Корректная работа ЦП обеспечена на персональных компьютерах под управлением OC Windows, Linux, MacOS.

Полноценная работа ЦП возможна в следующих браузерах:

- Яндекс браузер (последние версии);
- Mozilla Firefox (последние версии);
- Орега (последние версии);
- Google (последние версии);
- Safari (последние версии).

# 3 Подготовка к работе

Чтобы войти в Систему необходимо открыть Web-браузер и ввести в адресной строке URL-адрес Системы: <u>https://msp.economy.gov.ru/</u>.

Открывается Главная страница Портала (рисунок 1).

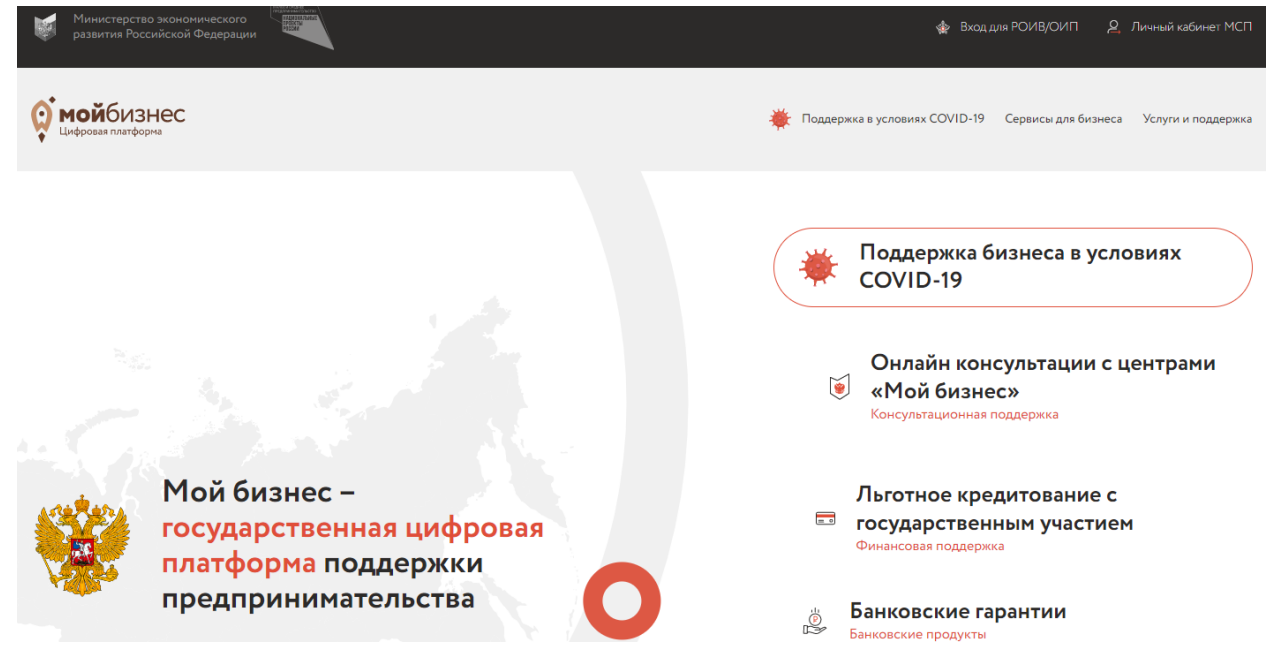

Рисунок 1 – Главная страница Портала

На верхней панели необходимо выполнить вход в «Личный кабинет МСП» (рисунок 2).

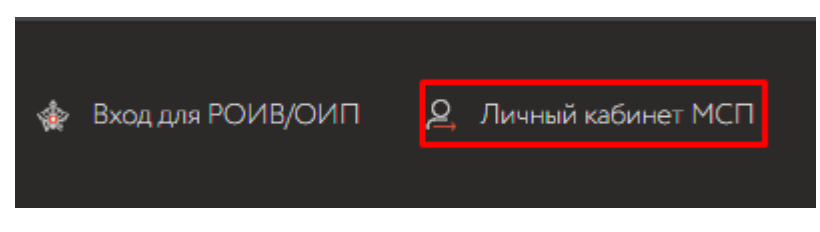

Рисунок 2 – Выбор пользователя

Обратите внимание на то, что независимо от того, впервые выполняется вход или нет, от лица компании вы действуете или нет, на Цифровую Платформу вы войдете как Физическое Лицо.

## 4 Регистрация и Авторизация на Цифровой платформе

При выборе личного кабинета пользователя открывается страница регистрации/авторизации пользователя (рисунок 3).

| 0 | о тойбизнес<br>Цифровая платформа                                                                                        |
|---|----------------------------------------------------------------------------------------------------|
|   | Цифровая платформа поддержки субъектов<br>малого и среднего предпринимательства                                          |
|   | Вход в личный кабинет<br>для субъектов малого и среднего<br>предпринимательства и для физических лиц<br>госуслуги<br>или |
|   | roiv@roiv.ru                                                                                                    |
|   |                                                                                                    |
|   | Запомнить меня <u>Забыли пароль?</u>                                                                                     |
|   | Войти<br>Регистрация                                                                                                    |
|   | <u>Политика конфиденциальности</u><br>Пользовательское соглашение                                                        |

Рисунок 3 – Страница регистрации/авторизации

## 4.1 Регистрация на Цифровой платформе

Регистрация на Цифровой платформе возможна двумя способами:

- регистрация с помощью учетной записи портала Госуслуг;
- регистрация с помощью ввода регистрационных данных.
- 4.1.1 Регистрация с учётной записью Госуслуг

При регистрации в Системе через Госуслуги необходимо нажать кнопку «Госуслуги» и ввести идентификационные данные, которые вы используете при входе на портал «Госуслуги» (Рисунок 4).

| госуслуги                       | Единая си<br>идентифи | істема<br>ікации и аутентиф | рикации |
|---------------------------------|-----------------------|-----------------------------|---------|
| В                               | ход                   |                             |         |
| Телефон или                     | почта                 | снилс                       |         |
| Мобильный телефон<br>9058710502 | или почта             |                             |         |
| Пароль                          |                       | Показать                    |         |
| 🦳 Чужой компь                   | ютер                  |                             |         |
| E                               | Зойти                 |                             |         |
| Янез                            | внаю паро             | ль                          |         |

Рисунок 4 – Регистрация через Госуслуги

После ввода данных нажмите кнопку «Войти».

|                 | <b>Вход</b><br>Для портала Госуслуг                                             |
|-----------------|---------------------------------------------------------------------------------|
| Введите<br>сооб | е код подтверждения из SMS+<br>Бщения, отправленного на<br>номер +7(905)хооох02 |
| 67              | I                                                                               |
|                 | Продолжить                                                                      |

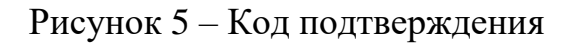

При входе по номеру телефона возможен запрос кода подтверждения (Рисунок 5).

|     | госуслуги                                                                                                    |
|-----|----------------------------------------------------------------------------------------------------|
|     | Доступ к серенсам<br>электронного правительства                                                                                                    |
|     | Предоставление прав доступа                                                                                                    |
| Ци  | фровая платформа поддержки субъектов малого и среднего предпринимательства<br>запрашивает следующие права:                                                                                        |
|     | Просмотр вашей фамилии, имени и отчества 🕜                                                                                                    |
| Ĵ   | Просмотр данных о ваших контактах и адресах 🧿                                                                                                    |
| • • | Просмотр списка организаций пользователя 🕜                                                                                                    |
|     | Просмотр вашего пола 🧿                                                                                                    |
| •   | Просмотр данных с вашем документе, удостоверяющем личность 📀                                                                                                    |
| •   | Просмотр вашего ИНН ( 🤉                                                                                                    |
| 0   | Просмотр даты вашего рождения 🏼 🔊                                                                                                    |
| н   | ажимая «Предостаанть», вы разрешаете этой информационной системе использовать<br>указавные данные согласно ее правилам и условиям. Вы есегда можете отозвать это<br>разрешение из своего профиля. |
|     | Олказать                                                                                                    |

Рисунок 6 – Предоставление прав доступа

Цифровая платформа запрашивает разрешения на использование ваших данных. Ознакомьтесь со списком и нажмите кнопку «Предоставить» (Рисунок 6).

4.1.2 Регистрация с помощью ввода учетных данных.

Для регистрации необходимо ввести данные регистрации (Рисунок 7) и нажать кнопку «Отправить».

| 0 | форманистрании субъектов<br>малого и среднего предпринимательства                          |   |   |
|---|--------------------------------------------------------------------------------------------|---|---|
|   | Регистрация<br>для субъектов малого и среднего<br>предпринимательства и для физических лиц |   |   |
|   | Петр                                                                                       |   |   |
|   | Паленов                                                                                    |   |   |
|   | palenov_pv@pba.su                                                                          | - |   |
|   | ••••••                                                                                     |   |   |
|   |                                                                                            |   |   |
|   | Отправить<br>Вернуться к авторизации                                                       |   | V |
|   | <u>Политика конфиденциальности</u><br>Пользовательское соглашение                          |   |   |

Рисунок 7 – Ввод данных для регистрации

Обращаем внимание на то, что данные необходимо вводить действительные, иначе вам будут недоступны некоторые функции Личного кабинета и могут возникнуть ошибки при работе с функционалом ЦП.

#### 4.2 Авторизация на Цифровой платформе (вход в личный кабинет)

Авторизация на Цифровой платформе (вход в личный кабинет) возможна двумя способами:

- с помощью учетной записи портала Госуслуг;

- с помощью ввода регистрационных данных.

Вход в личный кабинет с помощью учетной записи портала Госуслуг выполняется так же, как и первичная авторизация (см. пункт 4.1.1).

Для того чтобы выполнить вход с помощью Имени пользователя и Пароля, введите в форму те данные, которые вы указали при регистрации на платформе (Рисунок 8).

| 0 | форовая платформа поддержки субъектов<br>малого и среднего предпринимательства                                                               |
|---|----------------------------------------------------------------------------------------------------|
|   | Вход в личный кабинет<br>для субъектов малого и среднего<br>предпринимательства и для физических лиц<br>госуслуги<br>или<br>Имя пользователя |
|   | Пароль<br>Запомнить меня <u>Забыли пароль?</u>                                                                                               |
|   | Войти<br>Регистрация                                                                                                    |
|   | <u>Политика конфиденциальности</u><br>Пользовательское соглашение                                                                            |

Рисунок 8 – Форма входа на ЦП

В поле Имя пользователя, как правило вводится адрес электронной почты, который был указан при регистрации. В поле Пароль – указанный при регистрации пароль.

Затем необходимо выбрать набор желаемых прав и доступов (Рисунок 9).

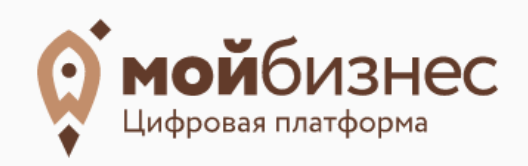

#### Цифровая платформа запрашивает разрешения

Снимите флажки с прав, которые Вы не хотите предоставлять

| Персональная информация          | Персональная информация                                                                                                    |
|----------------------------------|----------------------------------------------------------------------------------------------------|
| 🗹 Ваш идентификатор пользователя | <ul> <li>✓ Пользователь ()</li> <li>✓ Профиль пользователя ()</li> <li>✓ Файловое хранилище ()</li> <li>✓ Чат ()</li> </ul> |
| 🗹 Запомнить мой выбор            |                                                                                                    |
| Отмена                           | Разрешить                                                                                                    |

Рисунок 9 – Предоставление прав

После нажатия кнопки «Разрешить» открывается Главная страница личного кабинета пользователя.

При первичном входе с введенными учетными данными появится окно согласия на обработку персональных данных, которое представлено на Рисунок 10.

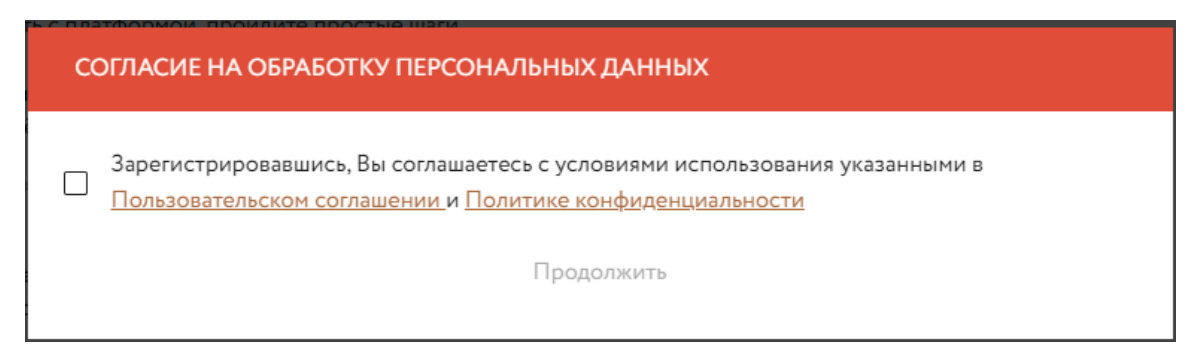

Рисунок 10- Согласие на обработку персональных данных

Для продолжения работы необходимо поставить отметку и нажать кнопку «Продолжить».

### 5 Главная страница Личного кабинета и начало работы

После процедуры входа или авторизации открывается Главная страница пользователя.

Главная страница личного кабинета пользователя МСП при первом входе представлена на Рисунок 11.

| <b>ф мой</b> бизнес<br>Шафозана глатифорна | * Добавить организацию                                                                                                    | 🗴 🕫 ОСО 🖓 Обратная саязь 🕞         |
|--------------------------------------------|----------------------------------------------------------------------------------------------------|------------------------------------|
| Серебро 60,91 Платина 2.456,66             | 6 Палладрий 5.601,48 GBP 101,60 USD 74,84 EUR 91,35 NOK 86,97 TRY 97,82 BRL 14,35 CHF 84,27                                                                                                    | KRW 67,87 JPY 72,23 Золото 4 505,6 |
|                                            | Для полноценной работы с платфорной <b>Добивле организацию</b> Или создайте свой бизнес 🕑                                                                                                    |                                    |
| =                                          |                                                                                                    | 🐞 Поддержка в условиях COVID-19    |
| 88 Главная                                 | Мой бисинос / Главная                                                                                                    |                                    |
| ∃≡ Услуги и поддержка                      | Здравствуйте, Максимов1 Максим Максимович!                                                                                                    |                                    |
| 🔂 Сервисы для бизнеса                      | Прежде чем начать работать с платформой, пройдите простые шаги                                                                                                    |                                    |
| 😂 Мои заявки                               | <ol> <li>Подтвержите свой профиль         Подтверждённая учётная запись даёт доступ ко всем услугам портала Мой Бизнес.     </li> </ol>                                                                        | Выполнить                          |
| Организации поддержки                      | Примерное время на выполнение: 2 имнуты                                                                                                    |                                    |
| 🖨 Банковские продукты                      | Пройдите обзор платформы<br>Пройдите обзорную экскурсию по платформе. Узнайте об основных функциях и разделах.                                                                                                 | Выполнить                          |
| 🎪 Государственные закупки                  | Принерное время на выполнение: 10 нимут                                                                                                    |                                    |
| Образовательные курсы                      | 3 Добавьте вашу организацию<br>Побавление оогранизации опшлият вам в пошлие полновения мел поллелиям и иглигах. А также отклывает возможность полнить ванные иглиги.                                           | Выполнить                          |
| 🛞 Проверка контрагентов                    | деочиналися организации положе с части полька пододишил тър поддержи и услугах. Эт также откравает возножноста получита даннае услуги<br>непосредственно через платформу, а значит онлайн без посещения офиса. |                                    |
| ⊘ Защита бизнеса                           | Примерное время на выполнение: 14 нимут                                                                                                    |                                    |
| 🔲 Онлайн офис                              | Скрыть) Пропустить)                                                                                                    |                                    |
| Профиль пользователя                       |                                                                                                    |                                    |
|                                            |                                                                                                    | 0                                  |
|                                            | - · · · ·                                                                                                    | U                                  |

Рисунок 11 – Главная страница МСП при первом входе пользователя.

## 5.1 Начало работы

При первом входе пользователю предложены первоначальные шаги, которые можно выполнить для освоения Цифровой платформы. Нажав кнопку «Выполнить» рядом с каждым из них, откроются разделы платформы с подсказками для выполнения, которые представлены на Рисунок 12, Рисунок 13 и Рисунок 14.

| 08           | Профиль польз<br>Редактируйте, дополня                                                              | <b>ОВАТЕЛЯ</b><br>йте свои данные.  |                    |              |                     |    |       |              |
|--------------|----------------------------------------------------------------------------------------------------|-------------------------------------|--------------------|--------------|---------------------|----|-------|--------------|
| Основные дан | Подтверждение профиля<br>Начните с подтверждения<br>Это даст возможность вос<br>и мерами поддержки. | профиля через Е<br>пользоваться усл | Х<br>СИА.<br>угами | Разрешения и | согласия            |    |       |              |
|              | Максимов1 Максим Ма<br>Профиль не подтвержден<br>Подтвердить через ЕСИА                             | ксимович<br>ECИА                    |                    |              |                     |    |       |              |
| Фамилия *    | Максимов1                                                                                           | Пол                                 | Мужской            | Телефо       | <sup>рн</sup> +7 () |    | ИНН   | 908767890987 |
| Имя *        | Максим                                                                                              | Дата<br>рождения                    |                    | Email        | oip1@oip.           | ru | снилс |              |
| Отчество     | Максимович                                                                                          |                                     |                    |              |                     |    |       |              |
| Сохранить    |                                                                                                    |                                     |                    |              |                     |    |       |              |

Рисунок 12 – Шаг 1, Подтверждения профиля пользователя

Для полноценной работы с функционалом платформы необходимо подтвердить достоверность данных, которые были введены (попали из ЕСИА).

Нажмите кнопку «Подтвердить из ЕСИА» и данные обновятся. После успешного подтверждения под ФИО в профиле появиться надпись Опрофиль подтвержден ЕСИА

| Обзор платформы                                           |                                                                                                    | × й Бизнес.                                                                | Выполнит |
|-----------------------------------------------------------|----------------------------------------------------------------------------------------------------|----------------------------------------------------------------------------|----------|
|                                                           | en romanist<br>De hannen of de hannet Metter – de hannet metter<br>De hannet metter de hannet metter de hannet metter de hannet metter de hannet metter de hannet metter de hannet                                                                                                    |                                                                            |          |
| Moi fusere -<br>recogneressa upoposa<br>narropen coggencu | Correl 1     Correl 1     Correl 1 | кциях и разделах.                                                          | Выполнит |
| прадпрининатольства                                       | Conservation     Conservation     Conservation     Conservation     Conservation     Conservation     Conservation                                                                                                    | жки и услугах. А также открывает возможность получить данные услуги<br>га. | Выполнит |

Рисунок 13 – Шаг 2, Видео обзор Цифровой платформы.

Посмотрите краткий видео-обзор платформы для ознакомления. После просмотра нажмите кнопку «Завершить».

| 0                                                                               | Профиль пользователя<br><sup>Р</sup> едактируйте, дополняйте свои данн | ые.                |                       |  |  |
|---------------------------------------------------------------------------------|------------------------------------------------------------------------|--------------------|-----------------------|--|--|
| Добавьте вашу орга<br>Нажмите на кнопку<br>для того, чтобы пери<br>организации. | низацию X<br>«Добавить организацию»,<br>йти в раздел поиска своей      | ии Действия с УКЭП | Разрешения и согласия |  |  |
| Шаг 1 из б<br>Добавить организаци                                               | 31                                                                     |                    |                       |  |  |
|                                                                                 |                                                                        |                    |                       |  |  |

Рисунок 14 – Шаг 3, Добавление организации в профиль пользователя.

Мастер проведет вас по всем пунктам, которые необходимо выполнить для успешного добавления организации. Добавление организации необходимо для того, чтобы иметь возможность полностью использовать функционал платформы, реализованный для субъектов МСП.

Шаги можно пропустить или скрыть с помощью кнопок, показанных на Рисунок 15.

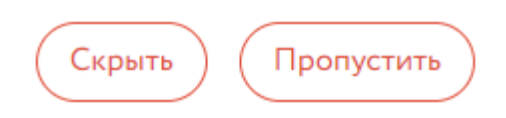

Рисунок 15 – Кнопки «Скрыть» и «Пропустить».

После прохождения каждого шага, его описание и кнопка «Выполнить» исчезают. Для того, чтобы шаги появились снова, необходимо выполнить выход из профиля, очистить кэш браузера и войти в профиль снова.

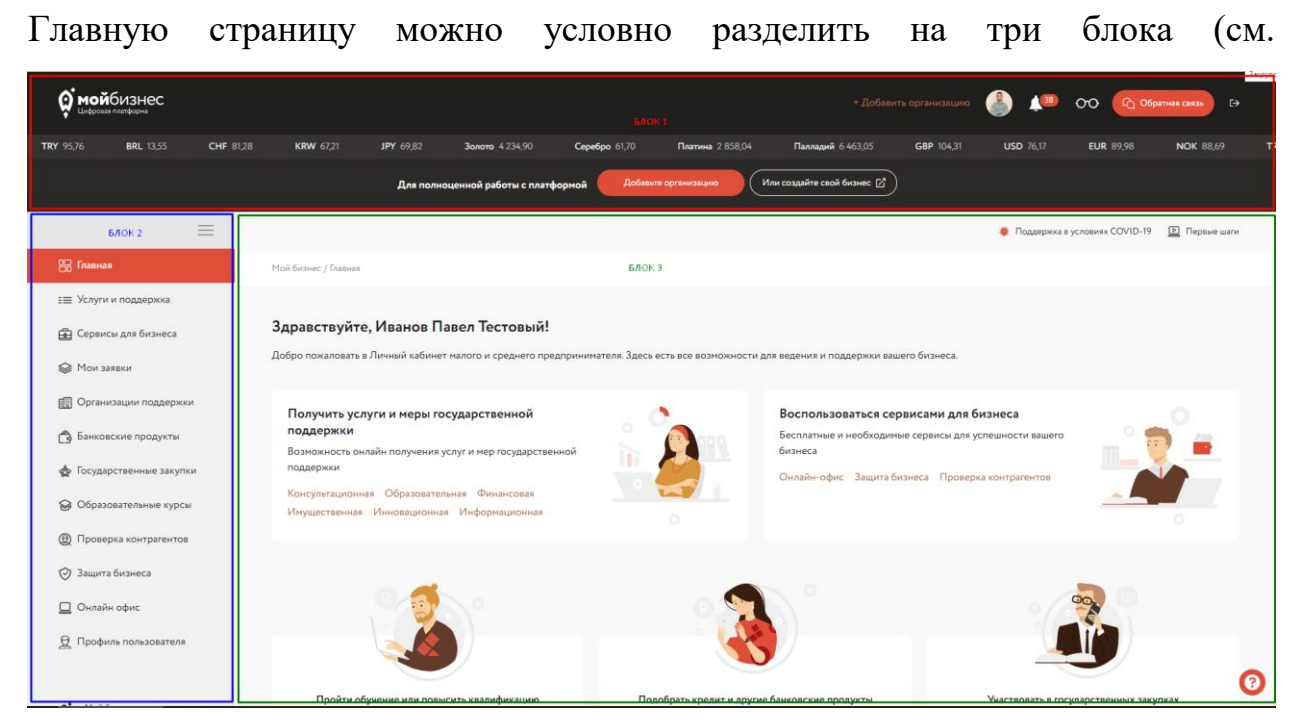

# 5.2 Описание условных блоков Главной страницы ЛК МСП

### Рисунок 16)

**о мой**бизнес 00 ec 🗹 БЛОК 2 жиях COVID-19 Image: 10 million БЛОК З ЗШ Услуги и поддержка Здравствуйте, Иванов Павел Тестовый! 🔂 Сервисы для бизнеса пожаловать в Личный кабинет малого и средн Мои заявки Получить услуги и меры государственной Воспользоваться сервисами для бизнеса эвские продукты Бесплатные и необходимые сервисы для успешности A 5 Возможность онлайн полу бизнеса гационная Образовательная Финан ная Инно ионная Информац Проверка контр 🕑 Защита бизнеса 🔲 Онлайн офис **Д** Профиль п 0

Рисунок 16 – Условные блоки Главной страницы

В <u>блоке 1</u>, обведенный красным прямоугольником, находятся (слева направо): - логотип «Мой Бизнес», нажав на который вы попадете на главную страницу ЛК;

- кнопка «+ Добавить организацию», нажав на которую вы можете добавить организацию в ваш профиль;

- ваш аватар (логотип), нажав на который вы попадете в Профиль пользователя;

- кнопка «Уведомления» <sup>229</sup>, нажав на которую вы откроете все ваши уведомления о тех или иных действиях;

- кнопка настройки внешнего вида платформы <sup>900</sup>, с помощью которой вы можете настроить наиболее удобное для вас отображение ЦП.

- кнопка «Обратная связь», нажав на которую вы можете обратиться в Техническую поддержку ЦП;

- кнопка выхода из Личного кабинета 📫.

<u>Блок 2</u>, обведенный синим прямоугольником, так же называется Главным меню, подробно о работе с главным меню и его пунктам читайте в Пункте 6 этой инструкции.

В <u>Блоке 3</u>, обведенным зеленым цветом, отображается приветствие, а также предложения быстрого доступа к функционалу платформы:

- Получить услуги и меры государственной поддержки;

- Воспользоваться сервисами для бизнеса;

- Пройти обучение или повысить квалификацию;

- Подобрать кредит и другие банковские продукты;

- Участвовать в государственных закупках.

- Карта с расположенными на ней Организациями, оказывающими поддержку малому и среднему бизнесу в вашем регионе.

Блок 1 и 2 являются статичными и не зависят от навигации, Блок 3 является динамическим, то есть его содержимое будет изменятся по мере вашего передвижения по ЦП.

18

## 6 Описание блоков Главного меню личного кабинета МСП

Главное меню находится в левой части экрана и служит для навигации по разделам личного кабинета пользователя (Рисунок 17).

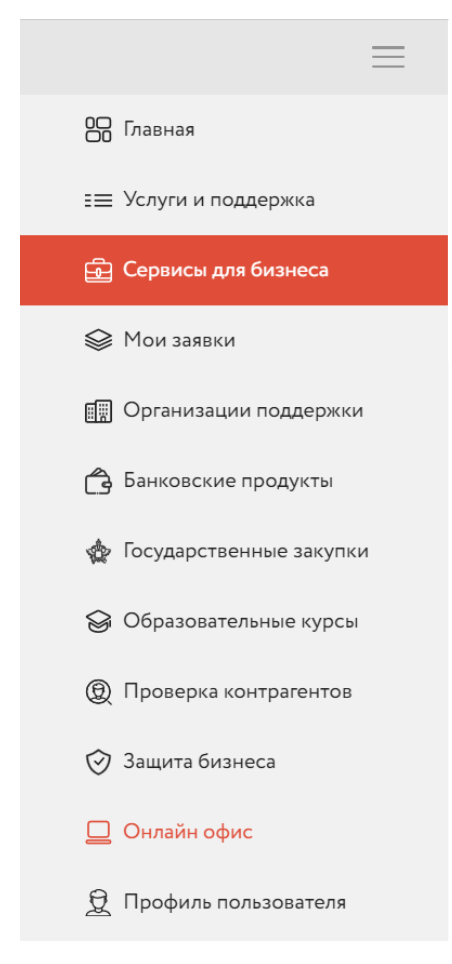

Рисунок 17 – Главное меню

#### 6.1 Главная

Пункт «Главная» ведет вас на главную страницу ЛК МСП. Подробно о главной странице вы можете прочитать в пункте 5.2 настоящей инструкции.

#### 6.2 Услуги и поддержка

Пункт меню «Услуги и поддержка» выводит реестр услуг (Рисунок 18).

Реестр услуг содержит все услуги, предоставляемые Организациями инфраструктуры поддержки, которые доступны для подачи заявки на услугу.

Для удобства поиска необходимой услуги, все они поделены по формам поддержки на:

- финансовые;
- имущественные;
- информационные;
- консультационные;
- образовательные;
- инновационные.

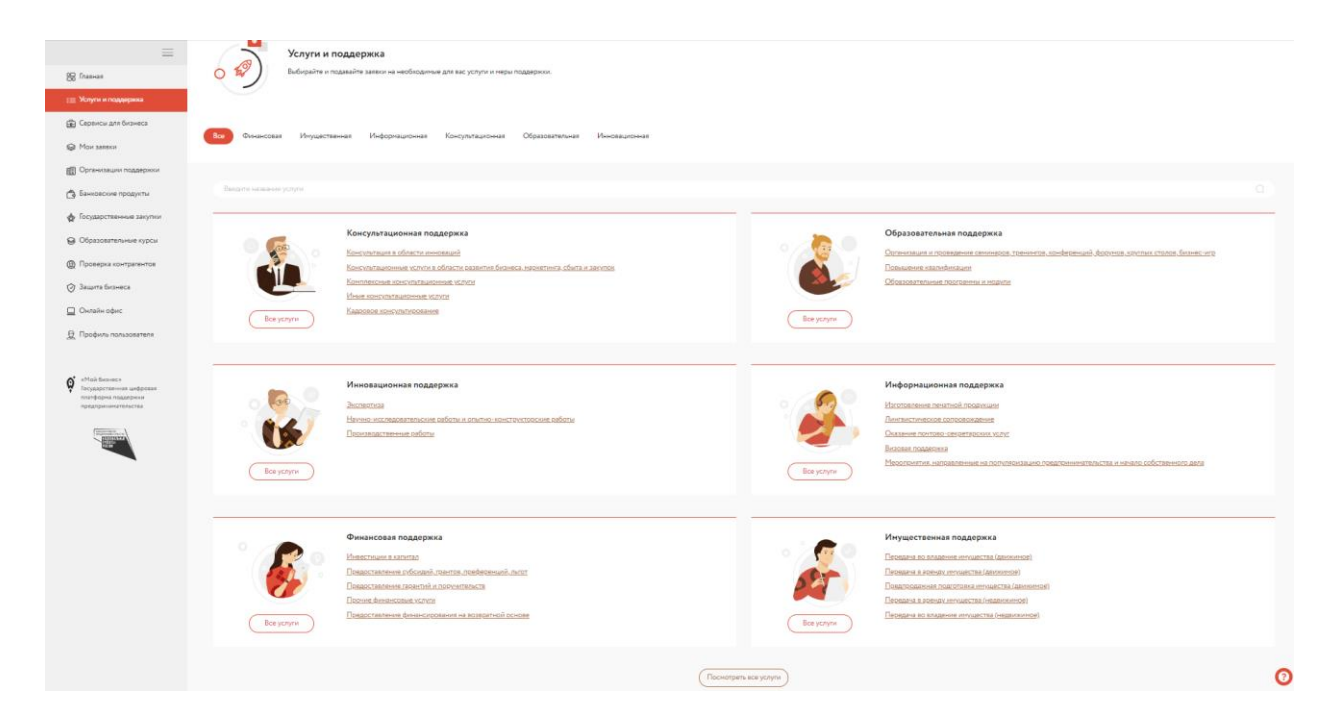

Рисунок 18 – Реестр услуг

При выборе формы поддержки открывается экран с видами поддержки (Рисунок 19).

| Bc | е Финансовая Имущественная Информационная Консультационная Образовательн         | ая Инновационная                                                                       |
|----|----------------------------------------------------------------------------------|----------------------------------------------------------------------------------------|
|    |                                                                                  |                                                                                        |
|    | Введите название услуги                                                          |                                                                                        |
| _  |                                                                                  |                                                                                        |
|    | Инвестиции в капитал                                                             | Предоставление субсидий, грантов, преференций, льгот                                   |
|    | Предоставление венчурного финансирования                                         | Субсилирование части затрат                                                            |
|    | Услуги акционерных инвестиционных фондов и закрытых паевых инвестиционных фондов | Предоставление грантов                                                                 |
|    |                                                                                  | Государственные и (или) муниципальные преференции, льготы                              |
|    |                                                                                  |                                                                                        |
| _  |                                                                                  |                                                                                        |
|    | Предоставление гарантий и поручительств                                          | Прочие финансовые услуги                                                               |
|    | Предоставление поручительств                                                     | <u>Типовая услуга открытия счета расчетно-кассового обслуживания (РКО) в банке ВТБ</u> |
|    | Предоставление гарантий                                                          |                                                                                        |
|    | <u>Финансовая поддержка</u>                                                      |                                                                                        |
|    | Предоставление поручительства по договору займа/кредитному договору              |                                                                                        |
|    |                                                                                  |                                                                                        |
| _  |                                                                                  |                                                                                        |
|    | Предоставление финансирования на возвратной основе                               |                                                                                        |
|    | Услуги Сбербанка                                                                 |                                                                                        |
|    | Предоставление кредитов                                                          |                                                                                        |
|    | Предоставление микрозайма                                                        |                                                                                        |
|    | Предоставление займов                                                            |                                                                                        |
|    | <u>Финансовая аренда (лизинг)</u>                                                |                                                                                        |
|    |                                                                                  |                                                                                        |

# Рисунок 19 – Окно формы поддержки

При выборе вида услуги открывается перечень конкретных услуг, которые относятся к данному виду и типу (Рисунок 20).

| Форма поддержки: Инновационная поддержка                                                                        |              |
|----------------------------------------------------------------------------------------------------|--------------|
| Вид поддержки: Научно-исследовательские работы и опытно-конструкторские работы                                  |              |
| ип услуги: Разработка промышленного дизаина                                                                     |              |
| Введите название услуги                                                                                         | Q            |
|                                                                                                    |              |
| Найдено 11                                                                                                    |              |
|                                                                                                    |              |
| Разработка упаковки продукции (вид, форма, дизайн упаковки)                                                     |              |
|                                                                                                    |              |
| Автономная некоммерческая организация «Центр развития предпринимательства и поддержки экспорта Ивановс          | кой области» |
| <ul> <li>153037, Ивановская обл, г Иваново, Шереметевский пр-кт, д 85Г, пом 1012</li> <li>4932666767</li> </ul> |              |
| ≤ 4932666767                                                                                                    |              |
|                                                                                                    |              |
| Подробно об услуге Получить услугу                                                                              |              |
|                                                                                                    |              |
|                                                                                                    |              |
| Разработка промышленного дизайна                                                                                |              |
|                                                                                                    |              |
| Микрокредитная компания "Фонд содействия развитию малого и среднего предпринимательства во Владимирско          | й области"   |
| ♀ 600000, Владимирская обл, г Владимир, ул Кремлевская, д 5А                                                    |              |
| 4922778715                                                                                                    |              |
| ≤ <u>fsrmsp@yandex.ru</u>                                                                                       |              |
|                                                                                                    |              |
| подробно об услуге                                                                                              |              |
|                                                                                                    |              |

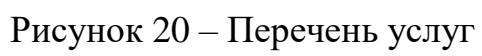

В правой части экрана находится фильтр, который можно настроить для поиска конкретной услуги (Рисунок 21).

| Фильтр услуг |                                             |  |  |  |
|--------------|---------------------------------------------|--|--|--|
|              | Подобрать услуги под профиль<br>организации |  |  |  |
| C            | ] Избранные услуги                          |  |  |  |
| Выбо         | ерите                                       |  |  |  |
| 0            | рганизационно-правовая форма 🛛 👻            |  |  |  |
| Pe           | егион 🗸                                     |  |  |  |
| 6            |                                             |  |  |  |
| Сро          | к существования бизнеса, мес.               |  |  |  |
| 01           |                                             |  |  |  |
| до           | 10                                          |  |  |  |
|              |                                             |  |  |  |
| Годо         | вой оборот, млн.руб.                        |  |  |  |
| от           | 0,1                                         |  |  |  |
| до           | 1000000                                     |  |  |  |
|              |                                             |  |  |  |
| Коли         | ичество работников, чел.                    |  |  |  |
| от           | 1                                           |  |  |  |
| до           | 250                                         |  |  |  |
|              |                                             |  |  |  |
| 0            | чистить фильто                              |  |  |  |
| 0            | mentio danarb                               |  |  |  |

Рисунок 21 – Настройка фильтра

Если вы поставите галочку в фильтре «Подобрать под профиль организации», то в списке отобразятся только те услуги, которые могут быть предоставлены именно для вашей организации.

При использовании в фильтре галочки «Избранные услуги» в списке отобразятся только услуги, которые вы добавили в свой список избранных. Если таких услуг нет, то список будет пустым. Так же вы можете сузить список отображаемых услуг выбранного вида применив фильтры:

- по организационно-правовой форме, выбрав ее из списка;

- по региону, выбрав необходимый из списка;

- по сроку существования бизнеса, если это необходимое требование к получателю поддержки, выставив в одном или обоих полях (от ... до ...) необходимые значения;

- по родовому обороту, если это необходимое требование к получателю поддержки, выставив в одном или обоих полях (от ... до ...) необходимые значения;

- по количеству работников, если это необходимое требование к получателю поддержки, выставив в одном или обоих полях (от ... до ...) необходимые значения;

Снизу есть кнопка «Очистить фильтр», при нажатии на которую все заполненные поля очистятся.

Из перечня услуг можно перейти к выбору услуги, нажав кнопку «Подробно об услуге», или перейти непосредственно к форме получения услуги, нажав кнопку «Получить услугу» (Рисунок 22)

| Консультации субъектов МСП                                                                         |  |
|----------------------------------------------------------------------------------------------------|--|
| КИРОВСКИЙ ГОРОДСКОЙ ФОНД ПОДДЕРЖКИ МАЛОГО И СРЕДНЕГО ПРЕДПРИНИМАТЕЛЬСТВА (МИКРОКРЕДИТНАЯ КОМПАНИЯ) |  |
| 오 610020, Кировская обл. г Киров, ул Карла Маркса, д 41<br>🐛 78332481838                           |  |
| s fondkirov@inbox.ru                                                                               |  |
| Подробно об услуге Получить услугу                                                                 |  |

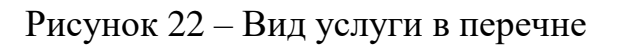

При выборе услуги открывается экран с подробной информацией об услуге (Рисунок 23).

| Разработка упаковки продукции (вид, форма, дизайн упаковки)                                                                       |   |                                                                                               |
|----------------------------------------------------------------------------------------------------|---|-----------------------------------------------------------------------------------------------|
| Форна поддержки Инновационная поддержка                                                                                           |   | Контакты                                                                                      |
| олд поддержки — научно-инстледовательские работы и опатно-конструкторские работы<br>Тип услуги — Разработка промышленного дизайна |   | АНО «Центр развития<br>предпринимательства и поддержки<br>экспорта Ивановской области»        |
| Описание услуги                                                                                                    | ~ | 153037, Ивановская обл, г Иваново,<br>Шереметевский пр-кт. д 85Г, пом 1012                    |
| Общая информация об услуге поддержки субъектов малого и среднего предпринимательства                                              | ~ | Телефон 4932666767<br>Сайт https://xn37-9kcgiffxnf3b.xn<br>plai/<br>Email info@movbiznes37.ru |
| Информация и требования к получателю поддержки                                                                                    | ~ | График работы<br>понедельник-четверг 9-00 -18-00 пятница<br>9-00 - 16-45                      |
| Условия получения поддержки                                                                                                    | ~ |                                                                                               |
| Орган власти, оказывающий поддержку/организация инфраструктуры поддержки субъектов малого и среднего<br>предпринимательства       | ~ |                                                                                               |
| Информация о результате оказания поддержки субъекту малого и среднего предпринимательства                                         | ~ |                                                                                               |
| Описание процесса предоставления услуги/меры поддержки                                                                            | ~ |                                                                                               |

Рисунок 23 – Подробная информация об услуге

Информация об услуге расположена в нескольких блоках. Каждый блок можно раскрыть, нажав на него. Пример блока «Общая информация об услуге поддержки субъектов малого и среднего предпринимательства» представлена на Рисунок 24.

| Общая информация об услуге поддержки субъектов малого и средно | его предпринимательства                                                                                                    |
|----------------------------------------------------------------|----------------------------------------------------------------------------------------------------|
| Субъект Российской Федерации                                   | Не указано                                                                                                    |
| Муниципальное образование (район/городской округ)              | Не указано                                                                                                    |
| Муниципальное образование (поселение)                          | Не указано                                                                                                    |
| Наименование меры поддержки (услуги)                           | Предоставление поручительства для обеспечения обязательства субъекта МСП по<br>кредитному договору                                                                                                    |
| Группа услуг, мер поддержки (подкатегория поддержки)           | Предоставление поручительств                                                                                                    |
| Способ оказания услуги                                         | <ul> <li>Неавтоматизированный</li> <li>Автоматизированный Цифровая платформа</li> <li>Автоматизированный Через сайт ОИП</li> </ul>                                                                                                    |
| Форма поддержки                                                | Финансовая поддержка                                                                                                    |
| Вид поддержки                                                  | Предоставление гарантий и поручительств                                                                                                    |
| Доступность услуги                                             | Да                                                                                                    |
| Нормативно-правовые акты                                       | Об утверждении требований к реализации мероприятий, осуществляемых субъектами<br>Российской Федерации, бюджетам которых предоставляются субсидии на<br>государственную поддержку малого и среднего предпринимательства в субъектах<br>Российской Федерации в целях достижения целей, показателей и результатов<br>региональных проектов, обеспечивающих достижение целей, показателей и<br>результатов федеральных проектов, аходящих в состав национального проекта "Малое<br>и среднее предпринимательство и поддержки индивидуальной предпринимательской<br>инициативы", и требований к организациям, образующим инфраструктуру поддержки<br>субъектов малого и среднего предпринимательства |
| Наименование мероприятия, направленного на оказание поддержки  | <ul> <li>Государственная программа Российской Федерации "Экономическое развитие и<br/>инновационная экономика"</li> </ul>                                                                                                    |

Рисунок 24 – Общая информация об услуге поддержки субъектов малого и среднего предпринимательства

Уровень услуги в иерархии всех услуг отображен сверху всех блоков (Рисунок 25).

| < <u>Назад</u>   |                                                                 |
|------------------|-----------------------------------------------------------------|
| Разработка упако | овки продукции (вид, форма, дизайн упаковки)                    |
|                  |                                                                 |
| Форма поддержки  | Инновационная поддержка                                         |
| Вид поддержки    | Научно-исследовательские работы и опытно-конструкторские работы |
| Тип услуги       | Разработка промышленного дизайна                                |
|                  |                                                                 |

Рисунок 25 – Иерархия реестра услуг

Для возвращения к списку услуг необходимо нажать кнопку «<Назад».

Для получения услуги необходимо нажать кнопку «Получить услугу», которая находится справа под блоком контактов организации, предоставляющей выбранную услугу (Рисунок 26).

| кгфпмс                                                   | П (МКК)                         |  |
|----------------------------------------------------------|---------------------------------|--|
| 610020, Кировская обл, г Киров, ул Карла<br>Маркса, д 41 |                                 |  |
| Телефон                                                  | 78332481838                     |  |
| Сайт                                                     | https://fondkirov.ru/           |  |
| Email                                                    | fondkirov@inbox.ru              |  |
| График ра                                                | боты<br>00-17-00 Пт 08-00-16-00 |  |
| перерыв                                                  | 12:00-13:00, СБ-Вс выходной     |  |

Рисунок 26 – Получить услугу

После нажатия этой кнопки вы перейдете в форму заявки на услугу (Рисунок 27).

| нение услуги                                                                                                    |                      |                        |                                         |
|----------------------------------------------------------------------------------------------------|----------------------|------------------------|-----------------------------------------|
| ации субъектов МСП                                                                                                    |                      | Контакты               |                                         |
| лучение услуги<br>10ля, обязателные для заполнения                                                                                                    |                      |                        |                                         |
| 10                                                                                                    |                      | КГФПМО                 | 2П (МКК)                                |
| чтактный телефон "                                                                                                    | +7 (953) 100 (116)   | 610020, F<br>Mapxca, J | (ировская обл, г Киров, ул Карл<br>д 41 |
| нтактный Email *                                                                                                    |                      | Телефон                | 78332481838                             |
|                                                                                                    |                      | Email                  | fondkirov@inbox.ru                      |
| рна заявки на получение услуги Согласие на обработку персональных данных Свидетельство<br>истрации в ЕГРИП/ЕГРЮЛ Карточка заявителя Паспорт гражданина РФ Выписка из единого | • 🕒 🛞 Загрузить файл |                        |                                         |
| стра субъектов малого и среднего предпринимательства Документы, подтверждающие факт<br>ращения                                                                               | 📄 Шаблон документа   |                        |                                         |
| мментарии *                                                                                                    | Комментарии          |                        |                                         |
|                                                                                                    |                      |                        |                                         |

Рисунок 27 – Форма заявки на услугу

Чтобы отправить заявку, заполните все необходимые поля и прикрепите необходимые документы. Обязательные для заполнения поля отмечены красной звездочкой. После этого кнопка «Отправить заявку» станет активной, нажмите ее для отправки заявки.

# 6.3 Сервисы для бизнеса

Раздел «Сервисы для бизнеса» предоставляет доступ к различным полезным сервисам для предпринимателей (Рисунок 28).

| Сервисы для бизнеса<br>Полезные сервисы для предпринимателей.                                                                                                    |                                                                                                    |
|----------------------------------------------------------------------------------------------------|----------------------------------------------------------------------------------------------------|
| Проверка контрагентов 👰 нойбизнес                                                                                                    | Рассчитать бизнес-план                                                                                                    |
| Здесь вы найдете информацию о партнерах, клиентах, поставшиках, конкурентах и прочих организациях.<br>Перейти                                                                                                    | Рассиитайте онлайн прибыльность бизнеса в любой точке вашего города на 5 лет вперед. Скачайте готовый бизнес-план<br>в pdf.<br>Перейти                                                              |
| Тренинги Корпорации МСП и запицитесь онлайн.<br>Виберите тренинг по развитию бизнеса или програмну обучения Корпорации МСП и запицитесь онлайн.                                                                                                    | Каталог франшиз<br>Содеркит актуальные предложения франчайзинга и поможет подобрать францизу.                                                                                                    |
| Платфорна «Мой Экспорт»                                                                                                    | Оформление онлайн страховых договоров = ВТБ                                                                                                    |
| Цифровая экосистема для экспертов: онлайн доступ к государственным и бизнес сервикам, сопровождающим выход<br>компаний на экспорт, а режиме «Одно окно».<br>( <u>В</u> . Перейти                                                                                                    | Сервис обеспечивает оформление онлайн страховых договоров в режиме агрегирования данных. Информация<br>вводится один ра и формируется результат от десятков страховых компаний.<br><u>В</u> Перейти |
| Регистрация в качестве страхового агента                                                                                                    |                                                                                                    |
| Сервис регистрации в качестве страхового эгента позволит обеспечить простое и бистрое вхождение в бизнес продаж<br>страховых продуктов без опита в сфере страхования. Сервис освобождает агента от обезательста перед страховыми<br>контанияхи, дайт удобнев и современие и иструменты для обропления страховахи продуктов онайми. Размер | •                                                                                                    |

Рисунок 28 – Сервисы для бизнеса

Блоки содержат краткое описание сервисов. Перейти к каждому из сервисов можно нажав кнопку «Перейти».

#### 6.4 Мои заявки

Раздел «Мои заявки» предоставляет доступ к просмотру заявок пользователя (Рисунок 29). В данном разделе отображаются заявки на услуги, которые были поданы вами за все время работы на платформе.

| У Вас 11 текущих заявок |                                                                                                    |           | ٣)                                                           |
|-------------------------|----------------------------------------------------------------------------------------------------|-----------|--------------------------------------------------------------|
| 0                       | Заявка на Иные консультационные услуги в целях содействия развитию деятельности субъектов малого и среднего предпринимательства<br>Новая                                                    |           | Coagario: 10.06.2020 18:54<br>Oti-careiro: 10.06.2020 18:54  |
| 0                       | Заявка на ВКС<br>Одобрено                                                                                                    |           | Создано: 21.05.2020 19:37<br>Обновлено: 21.05.2020 19:39     |
| D                       | Заявка на Консультация о мерах господдержки в условиях COVID-19<br>Завершено                                                                                                    |           | Создано: 10.04.2020 17:47<br>Обновлено: 10.04.2020 18:03     |
| 0                       | Заявка на Консультация по вопросан изготовления опытных образцов пронышленных изделий, технологического оборудования, отдельны<br>деталей, оснастки производственного оборудования<br>Новая | х узлов и | Columnic: 28.02.2020 16:26<br>Obviosimenic: 28.02.2020 16:26 |
| 0                       | Заявка на Консультация по вопросам начала ведения собственного бизнеса *<br>Новая                                                                                                    |           | Cosario: 25.12.2019 07:23<br>Oficializerio: 25.12.2019 07:23 |

#### Рисунок 29- Реестр заявок пользователя

В списке вы можете увидеть статус поданной заявки и время ее создания. Нажмите на нужную услугу в списке, чтобы узнать подробности о заявке, а именно историю рассмотрения, контакты организации, в которую заявка была подана, результаты рассмотрения заявки и т.д. Вид подробной информации о заявке показан на Рисунок 30.

| <mark>/ведомление</mark><br>азумова Анна Владимировна<br>1зменение статуса: Новая | 17.09.2020, 08:47                                                                                                    | Фонд содействия развитию венчурных<br>инвестиций в субъекты налого и среднего<br>предпрининательства в научно-<br>технической сфере Тверской области<br> |
|-----------------------------------------------------------------------------------|----------------------------------------------------------------------------------------------------|----------------------------------------------------------------------------------------------------|
| /слуга<br>Ттатус                                                                  | Информирование о мероприятиях, проводимых Центром поддержки экспорта, порядке участия в<br>них<br>[ <sup>1</sup> ] Новая | Победы, д 14А<br>Телефон 74822361169<br>Сайт http://mybusiness69.ru<br>Email to@mybussines69.ru                                                          |
| Цата создания заявки<br>Цата изменения заявки<br>1нициатор                        | 17.09.2020 08:47<br>17.09.2020 08:47<br>Разумова Анна Владимировна                                                       | <b>График работы</b><br>Понедельник-пятница: 10.00-19.00<br>Суббота: 10.00-17.00 Воскресенье:<br>выходной                                                |
| История рассмотрения                                                              | ~                                                                                                    |                                                                                                    |

Рисунок 30 – Подробная информация об услуге

Каждый блок можно развернуть для просмотра. Чтобы вернуться к списку заявок нажмите кнопку «К списку заявок».

# 6.5 Организации поддержки

При выборе данного пункта меню выводится реестр организаций, оказывающих поддержку (Рисунок 31).

| <ul> <li>№ Главная</li> <li>Ш Услуги и поддержка</li> <li>Мои заявки</li> <li>Организации продержки</li> </ul> | Организации поддержки<br>Здесь вы найдете организации, оказывающие поддержку малону и среднему бизнесу в вашем регионе. |                                     |
|----------------------------------------------------------------------------------------------------|----------------------------------------------------------------------------------------------------|-------------------------------------|
| Банковские продукты                                                                                            | Список Карта Помок О                                                                                                    | Фильтр организаций поддержки        |
| Ф Государственные закупки Образовательные курсы                                                                | Найдено 2                                                                                                    | Выберите<br>Инвестиционный фонд × У |
| Проверка контрагентов                                                                                          | Муниципальное бюджетное учреждение "Бийский бизнес-инкубатор"                                                           | Бизнес-инкубатор ×                  |
| Онлайн офис                                                                                                    | <ul> <li>Бизнес-инкубатор</li> <li>659315, Алтайский край, г Бийск, ул Социалистическая, д 98</li> </ul>                | Алтайский край ~                    |
| 👮 Профиль пользователя                                                                                         | 385430701     bit/t@yandex.ru                                                                                           |                                     |
| «Мой бизнес»<br>Государственная цифровая<br>поддержки                                                          | Падробно                                                                                                    | Очистить фильтр                     |
| предпринимательства                                                                                            | Некоммерческая организация "Алтайский фонд развития малого и среднего предпринимательства"                              |                                     |
| A CARACTER STRATE                                                                                              | <ul> <li>Бизнес-инкубатор</li> <li>Региональная гарантийная организация</li> </ul>                                      |                                     |

Рисунок 31 – Реестр организаций

В списке вы можете просмотреть название и контакты организации поддержки (далее ОИП).

В правой части формы можно настроить фильтр для поиска конкретной организации (рисунок 32).

| Рильтр организации поддержки    |   |
|---------------------------------|---|
| Зыберите                        |   |
| Найдите или выберите тип органи | ~ |
|                                 |   |
| Кировская область               | ~ |
|                                 |   |
| Форма поддержки                 | ~ |
|                                 |   |
|                                 |   |
| Очистить фильтр                 |   |

Рисунок 32 – Фильтрация организаций

Вы можете сузить список отображаемых услуг выбранного вида применив фильтры:

- по типу организации, выбрав ее из списка;

- по региону, выбрав необходимый из списка;

- форме поддержки, выбрав их из списка.

Снизу есть кнопка «Очистить фильтр», при нажатии на которую все заполненные поля очистятся.

Для поиска организации можно ввести контекст в строку поиска (рисунок 33).

| Автономная не<br>Республики Ка | екоммерческая организация "Центр поддержки экспорта<br>алмыкия" |
|--------------------------------|-----------------------------------------------------------------|
|                                | KM 24/20072                                                     |
| 259016 Васа Ка                 |                                                                 |
| 78472241010                    | пмыкия, г элиста, тер Сити-чесс, влд 19                         |
| info@export08                  | <u>ru</u>                                                       |
| Палабиа                        |                                                                 |
| Подробно                       |                                                                 |
|                                |                                                                 |

Рисунок 33 – Поиск по контексту

Для просмотра детальной информации об организации и услуге необходимо выбрать организацию и нажать кнопку «Подробно». Открывается подробная информация об организации – карточка организации (рисунок 34).

| Автономная<br>среднего пре                                                   | некоммерческая организация<br>едпринимательства Воронежс                                                                        | а "Центр координации поддержки экспорт<br>кой области"                                  | но ориентир                     | ованных субъектов                                                                                                    | малого и     |
|------------------------------------------------------------------------------|----------------------------------------------------------------------------------------------------|-----------------------------------------------------------------------------------------|---------------------------------|----------------------------------------------------------------------------------------------------|--------------|
| Полное<br>наименование<br>Краткое<br>наименование<br>Генеральный<br>директор | Автономная некоммерческая организация<br>субъектов малого и среднего предпринима<br>АНО "ЦКПЭ ВО"<br>Голованев Роман Георгиевич | "Центр координации поддержки экспортно ориентированных<br>тельства Воронежской области" | Кон<br>394<br>Лет<br>394<br>Лет | итакты<br>ридический адрес<br>4018, Воронежская обл, г Воро<br>інинский р-н, ул Свободы, д 21<br>іктический адрес<br>4018, Воронежская обл, г Воро<br>енинский р-н, ул Свободы, д 21 | неж,<br>неж, |
| Основные                                                                     | данные                                                                                                    | ^                                                                                       | Ад<br>394<br>Лен                | рес для корреспонденции<br>4018, Воронежская обл, г Воро<br>нинский р-н, ул Свободы, д 21                                                                                            | неж,         |
| инн:<br>огрн:<br>огрнип:<br>клл:                                             |                                                                                                    | 3664212375<br>1153600000982<br>Не указано                                               | Тел<br>Em<br>Cai                | тефон 4732071092<br>Iail export36@yandex.ru<br>йт http://export36.ru                                                                                                    |              |
| ОПФ:<br>Услуги                                                               |                                                                                                    | Не указано                                                                              |                                 |                                                                                                    |              |

Рисунок 34 – Детальная информация об организации

Информация разделена на блоки, каждый из которых можно развернуть для отображения. Справа расположена точные контактные данные организации и график работы.

Кнопка «Карта» в реестре организаций выводит организации на географической карте (рисунок 35).

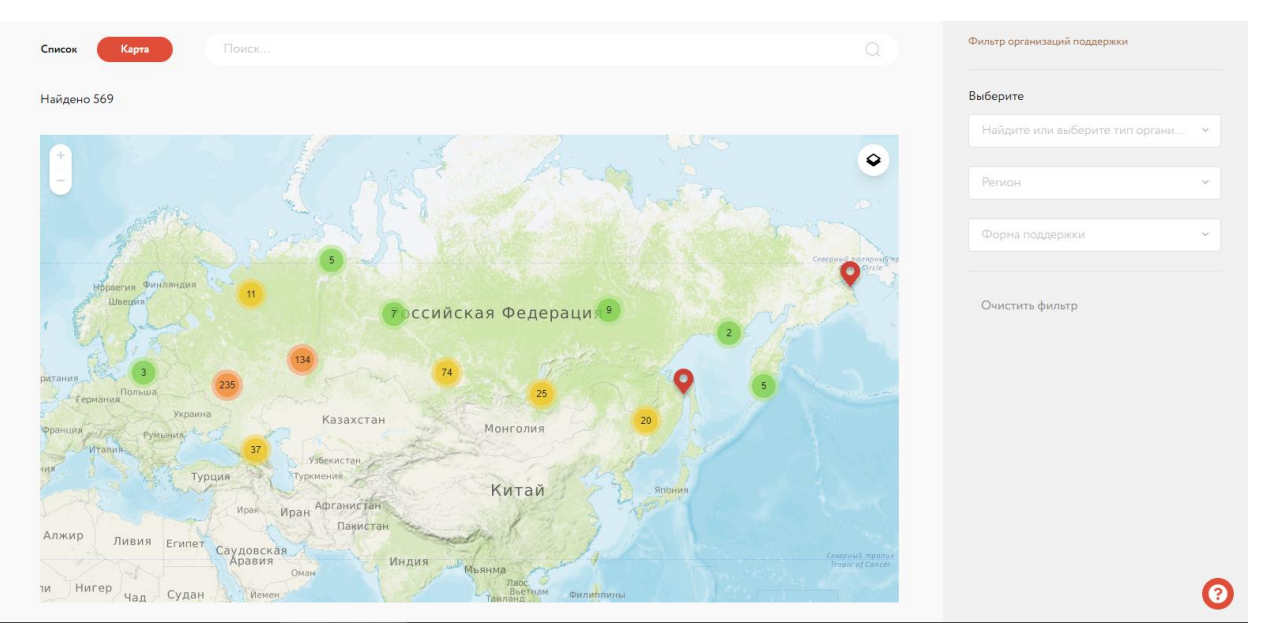

Рисунок 35 – Вывод организаций на карте

Кругами с цифрами разных цветов обозначены места географического расположения ОИП.

Для увеличения/уменьшения масштаба необходимо нажать кнопки плюс/минус, либо использовать колесо мыши.

Для просмотра общей информации об организации необходимо выбрать организацию на карте (рисунок 36).

| айдено 569                                                                                                    |                                                                                                    |                                          |
|----------------------------------------------------------------------------------------------------|----------------------------------------------------------------------------------------------------|------------------------------------------|
| 1100<br>1103<br>1103 | за боровани в коли республиканская вкадемия                                                                                                    | и оснания<br>им. С.М. Кирова             |
| аба<br>Админист<br>МОГО"Сык                                                                                                    | государственной службы и управления»<br>отосударственной службы и управления»<br>Следбънк,<br>центранкци<br>Адрес 167000, Респ Кони, г Сыктывкар,<br>офис | Persona Grata                            |
| 14 1 22 38 22<br>Тораматический<br>драматический 31 23<br>театр им. В. 23                                                                                                    | ул Коммунистическая, д 11 разд<br>Банай дос@krags.ru<br>Стай дос@krags.ru<br>д Патерочка а                                                                | 3                                        |
| Caburka 108/3<br>60 31 108A<br>110                                                                                                    | Телефон +7 (8212) 30-27-80 0 33 Га                                                                                                    | Национальная<br>лерея Республики<br>Коми |
| Пятёрочка в Торговый Даор н Вых<br>свечка 53                                                                                                    | егда 20 40<br>Подробнее 20 мм Республиканская<br>общаромония                                                                                              | * 10. 1500 000 46 90.                    |
| © Газпромбанк 18<br>705 68                                                                                                    | * ЦУМ 9 в коледк культуры 6 Со                                                                                                    | Rerchargen 33 B 56                       |

Рисунок 36 – Просмотр общей информации об организации на карте Для просмотра детальной информации необходимо нажать на ссылку «Подробнее». При этом выводится карточка организации (рисунок 34).

Услуги, оказываемые организацией, можно просмотреть и выбрать в блоке «Услуги» карточки организации. Конкретную услугу можно поискать по контекстному поиску (рисунок 37).

| услуги                                                                                                    | ^ |
|----------------------------------------------------------------------------------------------------|---|
| Найти услуги                                                                                                  |   |
| Консультационная поддержка 2 Финансовая поддержка 1                                                           |   |
| найдено 3                                                                                                    |   |
|                                                                                                    |   |
| Предоставление микрозаима                                                                                     |   |
| <ul> <li>Предоставление микрозаима</li> <li>Консультация субъекта МСП по предоставлению микрозайма</li> </ul> |   |

Рисунок 37 – Услуги организации

Выбор услуги открывает детальную информацию об услуге. Работа с услугами описана в пункте 6.2 настоящей инструкции.

#### 6.6 Банковские продукты

Раздел предоставляет реестр банковских продуктов (рисунок 38).

Это список предложений различных банков, которые призваны помочь при создании и развитии бизнеса.

| Банковские продукты<br>Выбирайте необходимые для вас услуги и виды поддержки.                                                                                             |                                                                               |
|----------------------------------------------------------------------------------------------------|-------------------------------------------------------------------------------|
| Прадукты Банки Псиск                                                                                                    | Фильтр продуктов                                                              |
| Найдено 59                                                                                                    | Найдите или выберите банк 🗸                                                   |
| Инвестиционное кредитование (до 10 млн. руб. для ЮЛ и ИП)<br>Акционерное общество «Российский Банк поддержки малого и среднего предпринимательства»                       | Найдите или выберите тип услуги 🔷 👻                                           |
| от 8%<br>ставка по кредиту     до 36 месяцев<br>срок кредитования     р 10 млн Р<br>наксичальная сунна       Подробно об услуге     Получить услугу                       | Необходиная сумна Р 10 000 P 10 000 P Срок кредита Месяца 3 несяца 60 несяцев |
| Инвестиционное кредитование (до 2 млрд. руб. для ЮЛ и ИП)<br>Акционерное общество «Российский Банк поддержки малого и среднего предпринимательства»                       | Стака                                                                         |
| от 8%<br>ставка по кредиту         до 120 месяцев<br>срок кредитования         р до 2000 млн Р<br>наксинальная сумна           Подробно об услуге         Получить услугу | 0% 100%<br>0 ₽<br>Еженесаный платеж                                           |

Рисунок 38 – Банковские продукты

В правой части формы можно настроить фильтр (рисунок 39) для того, чтобы эффективнее и быстрее подобрать необходимый продукт.

Вы можете воспользоваться фильтрами:

- по названию конкретного банка, найдя его в списке;
- по типу услуги, выбрав ее в списке;
- указав необходимую сумму, срок и процентную ставку кредита.

| Фильтр продуктов                           |              |
|--------------------------------------------|--------------|
| Публичное акционерное<br>«Сбербанк России» | е общество 🗸 |
| Предоставление кредите                     | ов 🗸         |
| Необходимая сумма                          |              |
| ₽                                          |              |
| 100 000 ₽                                  | 10 000 000 ₽ |
| Срок кредита                               |              |
| месяца                                     |              |
| 3 месяца                                   | 60 месяцев   |
| Ставка                                     |              |
| <b>0</b>                                   |              |
| 0 %                                        | 100 %        |
| <b>0₽</b><br>Eveneraliumi a                | патеж        |

Рисунок 39 – Настройка фильтра банковских продуктов

Информация об ежемесячном платеже будет обновляться автоматически, в зависимости от выбранных параметров. Так же обновляется и список предлагаемых продуктов.

Обратите внимание, что для уточнения любой информации о банковском продукте необходимо обратиться в сам банк. Отображаемая информация является примерной и предоставляется в консультационной форме.

Контекстный поиск можно осуществить использованием строки поиска (рисунок 40).

| Продукты                 | Банки                                               | старт                                                                                                    |
|--------------------------|-----------------------------------------------------|----------------------------------------------------------------------------------------------------|
| Найдено 4                |                                                     |                                                                                                    |
| Старт                    | ап (инвести                                         | ционное кредитование до 10 млн. рублей)                                                                               |
| Акцион<br>• 1150:<br>Под | нерное общест<br>35, г Москва, р-<br>робно об услуг | тво «Российский Банк поддержки малого и среднего предпринимательства»<br>н Замоскворечье, ул Садовническая, д 79<br>е |
| Старт                    | ап (инвести                                         | ционное кредитование до 2 млрд. руб.)                                                                                 |
| Акцион<br>• 1150:<br>Под | нерное общест<br>35, г Москва, р-<br>робно об услуг | тво «Российский Банк поддержки малого и среднего предпринимательства»<br>н Замоскворечье, ул Садовническая, д 79<br>е |

Рисунок 40 – Контекстный поиск

Кнопка «Банки» выводит список банков, предоставляющих услуги (рисунок 41). В этом списке представлены банки, которые вы можете выбрать для предоставления вам банковской услуги.

| Продукты Бынки Поиск                                                                                                    |  |
|----------------------------------------------------------------------------------------------------|--|
| Найдено 4                                                                                                    |  |
| Акционерное общество «Российский Банк поддержки малого и среднего предпринимательства»                                                                                                    |  |
| <ul> <li>              № 115035.г. Москва, рн. Замоскворечье, ул Саловническая, д.79          </li> <li>             Тоделозроднок пи         </li> <li>             Подробно о банке         </li> </ul> |  |
| Публичное акционерное общество "СОВКОМБАНК"                                                                                                    |  |
| <ul> <li>9 156000, Костронская обл. г Кострона, пр-кт Текстильщиков, д 46</li> <li>€ +7 (495) 988-93-70</li> <li>Подробно о банке</li> </ul>                                                              |  |
| <sup>#</sup> вть Публичное акционерное общество «БАНК ВТБ»                                                                                                    |  |
| <ul> <li>₹ 78001002424</li> <li>В іпбо®хtb.ru</li> <li>Подробно о банке</li> </ul>                                                                                                    |  |

Рисунок 41 – Реестр банков

При выборе банка из списка откроется карточка банка. Карточка банка содержит детальную информацию о банке и предоставляемых услугах (рисунок 42).

| Публичное акционерное общество «Сбербанк России»                                                                                                    | Контакты                                                                                                    |
|----------------------------------------------------------------------------------------------------|----------------------------------------------------------------------------------------------------|
| ИНН 7707083893 ОГРН 1027700132195 ОГРНИП Не указано КПП 773601001 ОПФ Публичные акционерные общества                                                  | Юридический адрес<br>117312, г Москва, ул Вавилова, д 19                                                                     |
| Генеральный директор Греф Герман Оскарович                                                                                                    | Фактическии адрес<br>117312, г Москва, ул Вавилова, д 19<br>Адрес для корреспонденции<br>117312, г Москва, ул Вавилова, д 19 |
| Банк предоставляет 7 услуг                                                                                                    | <b>Телефон</b> 74955005550                                                                                                   |
| <ul> <li>✓ Сбербанк. Предоставление льготного кредита</li> <li>✓ Сбербанк. Пакет услуг "Большие возможности"</li> </ul>                               | Email Не указано<br>Сайт online.sberbank.ru/                                                                                 |
| <ul> <li>✓ Сбербанк. Пакет услуг "Активные расчеты"</li> <li>✓ Сбербанк. Пакет услуг "Хорошая выручка"</li> </ul>                                     |                                                                                                    |
| <ul> <li>✓ Соероанк. Пакет услуг удачный сезон</li> <li>✓ Сбербанк. Кредитная бизнес карта</li> <li>✓ Сбербанк. Пакет услуг "Легкий старт"</li> </ul> |                                                                                                    |

Рисунок 42 – Карточка банка

Выбор услуги открывает детальную информацию об услуге. Работа с услугами описана в п. 6.2 настоящей инструкции.

К списку всех банков вы можете вернуться, нажав кнопку «Ко списку банков».

#### 6.7 Государственные закупки

Раздел содержит реестр государственных закупок (рисунок 43).

Он представляет собой список закупок, для быстрого поиска и просмотра информации о необходимых для вашего бизнеса. Информация в данном реестре актуализируется согласно информации с основных Электронных торговых площадок.

| Сосударственные закупки<br>Выбирыйте подходящие серенсы для важего бизнеса.                                                                                                    |                                                                   |
|----------------------------------------------------------------------------------------------------|-------------------------------------------------------------------|
|                                                                                                    | Фильтр закупки                                                    |
| Handen to service                                                                                                    | <ul> <li>Актуальные закупки</li> <li>Избранные закупки</li> </ul> |
| Выполнение работ по заготовке древесины  • Элетронной вукцион                                                                                                    | Закупки по:<br>Ф3-44 Ф3-223                                       |
| Причен заявок до: 📄 08.03.2021 (> 03.00 (22.00)                                                                                                    | 37 Дата размешения                                                |
| государственное бюджетное учреждение свердловской области "уральская база авиационной охраны лесов" 182 385,00                                                                                                | на Выберите дату 🖹<br>О<br>Дата окончания                         |
| Реглон взядачила: Серерокоская область.         Разлевшено: 2502.2021         Зваупил по: 44-00           Подробно о закупка.         Перейти к закупка.         Содока с с с с с с с с с с с с с с с с с с с | 08.03.2021 - 08.03.2021                                           |
|                                                                                                    | Выберите                                                          |
| Выполнение работ по заготовке древесины                                                                                                    | Электронная площадка С                                            |
| Rpment samoor an:                                                                                                    | 36 Окпд ~                                                         |
| государственное бюджетное учреждение свердловской области "уральская база авиационной охраны лесов" 417 690,00                                                                                                | на<br>D<br>от 400 000                                             |
| Pernon satasports: Cepptotician officers. Pasnegation: 2502.2021 3aynov.no: 44-00                                                                                                    | ха 4 000 000                                                      |

Рисунок 43 – Реестр государственных закупок

На Цифровой платформе предоставлены лишь основные сведения о Госзакупке и организации, которая проводит торги. Действия, необходимые для участия в закупке, проводятся на той ЭТП, на которой выбранная закупка размещена. Перейти к Электронной торговой площадке можно нажав кнопку «Перейти к закупке»

Закупки можно поискать по контексту, начав вводить ключевые слова (рисунок 44).

|                                                                                                    | Выбирайте подходящие сервисы для вашего бизнеса.                                                                                                    |                                                                                                    |
|----------------------------------------------------------------------------------------------------|----------------------------------------------------------------------------------------------------|----------------------------------------------------------------------------------------------------|
|                                                                                                    |                                                                                                    |                                                                                                    |
|                                                                                                    |                                                                                                    |                                                                                                    |
| Выполнение                                                                                                   |                                                                                                    |                                                                                                    |
| 40000                                                                                                    |                                                                                                    |                                                                                                    |
| 1дено 10000+                                                                                                 |                                                                                                    |                                                                                                    |
| Выполнение                                                                                                   | а работ по благоустройству дворовых территорий многокварти                                                                                                    |                                                                                                    |
| адено 10000+<br>Выполнениє<br>году<br>• Электронный а                                                        | е работ по благоустройству дворовых территорий многоквартиј<br>укцион                                                                                              | оных домов рп Шимск в 2021 🛛 🖓                                                                                            |
| лдено 10000+<br>Выполнение<br>году<br>• Электронный а<br>Прием заявок до:                                    | е работ по благоустройству дворовых территорий многокварти<br>укцион<br>— 06.04.2021 © 18:00 (7дн.)                                                                | оных домов рп Шимск в 2021 Г<br>№ 05506000035210000                                                                       |
| идено 10000+<br>Выполнение<br>году<br>• Электронный а<br>Прием заявок до:                                    | е работ по благоустройству дворовых территорий многокварти<br>укцион<br>Ш 06.04.2021 ⓒ 18:00 (7дм.)                                                                | оных домов рп Шимск в 2021<br>№ 05506000035210000<br>Начальная це                                                         |
| идено 10000+<br>Выполнение<br>году<br>• Электронный а<br>Прием заявок до:<br>МУНИЦИПАЛЬ                      | е работ по благоустройству дворовых территорий многокварти<br>ужцион<br>По 06.04.2021 © 18:00 Так.<br>ОНОЕ УНИТАРНОЕ ПРЕДПРИЯТИЕ "ШИМСКСЕРВИС"                     | оных домов рп Шимск в 2021<br>№ 05506000035210000<br>Начальная це<br>321 029,00                                           |
| адено 10000+<br>Выполнение<br>году<br>• Электронный а<br>Прием заявок до:<br>МУНИЦИПАЛЬ<br>Регион заказчика: | е работ по благоустройству дворовых территорий многокварти<br>укцион<br>06.04.2021 © 18:00 7дк<br>оное унитарное предприятие "Шимсксервис"<br>Новгородская область | оных домов рп Шимск в 2021<br>№ 05506000035210000<br>Начальная це<br>321 029,00<br>Размещено: 29.03.2021 Закупки по: 44-Ф |

Рисунок 44 – Поиск закупки по контексту

Можно настроить фильтр для поиска закупки, который находится справа формы (рисунок 45).

| 🗸 Актуальны      | е закупки    |   |
|------------------|--------------|---|
| 🗌 Избранные      | закупки      |   |
| Закупки по:      |              |   |
| ✔ Ф3-44          | Φ3-223       |   |
| Дата размещен    | ия           |   |
| 22.06.2020 ~ 29  | .06.2020     |   |
| Дата окончани:   | A            |   |
| 10.07.2020 ~ 31. | 07.2020      |   |
| Выберите         |              |   |
| AO «EЭTП»        |              | ~ |
|                  |              |   |
| Москва           |              | ~ |
| 10 Производ      | ство пищевых | ~ |
|                  |              |   |
| Цена             |              |   |
| от               | 1            |   |
| до               | 1000000      |   |
|                  |              |   |

Рисунок 45 – Фильтрация закупок

Если вы поставите галочку в фильтре «Актуальные закупки», то в списке отобразятся только действующие закупки.

При использовании в фильтре галочки «Избранные закупки» в списке отобразятся только услуги, которые вы добавили в свой список избранных. Если таких услуг нет, то список будет пустым.

При использовании одной или обеих галочек фильтра «Закупки по:» в списке будут отображаться только те закупки, которые соответствуют выбранному закону. Так же вы можете сузить список отображаемых услуг выбранного вида применив фильтры:

- по дате размещения, выбрав конкретную в календаре;

- по дате окончания, выбрав конкретную в календаре;

- по конкретной ЭТП, выбрав ее из списка;

- по региону, выбрав его из списка;

- по ОКПД закупки, выбрав из списка;

- по цене закупки, заполнив поля «От» и «До».

Снизу формы есть кнопка «Очистить фильтр», которая сбросит все введенные параметры.

Для просмотра подробной информации о закупке необходимо нажать кнопку «Подробно о закупке». Открывается подробная информация о закупке. Информация расположена в нескольких блоках, некоторые из которых можно свернуть для удобства отображения (рисунок 46).

| оставка офисной бумаги А4                                                                            |                                                                                                    | Об организации                                                                                                |
|----------------------------------------------------------------------------------------------------|----------------------------------------------------------------------------------------------------|----------------------------------------------------------------------------------------------------|
| Номер закупки <u>32110110924</u> Электронная торговая площади<br>Начальная цена<br>Перейти к закупке | а <u>АКЦИОНЕРНОЕ ОБЩЕСТВО «СБЕРБАНК-<br/>АВТОМАТИЗИРОВАННАЯ СИСТЕМА ТОРГОВ»</u><br>300 000,00 руб.                                | ГОСУДАРСТВЕННОЕ УНИТАРНОЕ<br>ПРЕДПРИЯТИЕ "ЖИЛИЩНО-<br>КОММУНАЛЬНОЕ ХОЗЯЙСТВО<br>РЕСПУБЛИКИ САХА (ЯКУТИЯ)"<br> |
| Сведения о закупке                                                                                   | ^                                                                                                    | КПП 143501001                                                                                                 |
| Способ размещения закупки:                                                                           | Запрос котировок в электронной форме, участниками которого<br>могут быть только субъекты малого и среднего<br>предпринимательства | OFPH 1031402044145                                                                                            |
| Дата размещения извещения:                                                                           | 23.03.2021 в 10:46                                                                                                    |                                                                                                    |
| Дата начала срока подачи заявок:                                                                     | 23.03.2021                                                                                                    |                                                                                                    |
| Дата и время окончания подачи заявок (по местному времени<br>заказчика):                             | 30.03.2021 в 03:00                                                                                                    |                                                                                                    |
| Дата подведения итогов:                                                                              | 30.03.2021                                                                                                    |                                                                                                    |
| Название субъекта федерации:                                                                         | Саха (Якутия) республика                                                                                                    |                                                                                                    |
| Документы закупки                                                                                    | ~                                                                                                    | -                                                                                                    |

Рисунок 46 – Информация о закупке

Ссылка на номер закупки открывает в отдельной вкладке всю информацию о закупке именно на той ЭТП, на которой эта закупка размещена. Переход на страницу закупки нужен для просмотра информации, протоколов, истории закупки, а также для выполнения необходимых действий для участия в торгах. Такое же действие выполняет кнопка «Перейти к закупке».

Кнопка «Получить банковскую гарантию» ведет вас на страницу банковских продуктов. Работа с этим разделом подробно описана в п. 6.6 настоящей инструкции.

#### 6.8 Образовательные курсы

Раздел содержит реестр образовательных курсов/площадок (рисунок 47).

Он представляет собой список образовательных курсов для владельцев бизнеса и сотрудников, которые предоставляют различные образовательные площадки. Информация в данном реестре размещается непосредственно образовательными площадками.

42

| _                                                              | Образовательные курсы                                                                                                    |                                 |
|----------------------------------------------------------------|----------------------------------------------------------------------------------------------------|---------------------------------|
|                                                                | Выбирайте подходящие сервисы для вашего бизнеса.                                                                                 |                                 |
| 88 Главная                                                     |                                                                                                    |                                 |
| ЭШ Услуги и поддержка                                          |                                                                                                    |                                 |
| 😂 Мои заявки                                                   |                                                                                                    |                                 |
| П Организации поддержки                                        | Поиск Q                                                                                                    | Фильтр образовательных площадок |
| en -                                                           | Найдено 43                                                                                                    | Выберите                        |
| В ранковские продукты                                          |                                                                                                    | Образовательную площадку 🗸 🗸    |
| 🏠 Государственные закупки                                      | Бизнес под контролем: курс для владельцев                                                                                        |                                 |
| 🞯 Образовательные курсы                                        | <ul> <li>35 vacon</li> </ul>                                                                                                    | Очистить фильтр                 |
| Проверка контрагентов                                          |                                                                                                    |                                 |
| 🗇 Зашита бизнеса                                               | управления и контроля бизнеса в целом                                                                                            |                                 |
|                                                                | ✿ 000 #0urstu unique poins                                                                                                    |                                 |
| Онлаин офис                                                    | 8 (925) 872-73-21                                                                                                    |                                 |
| Профиль пользователя                                           | ■ business@novikovschool.com                                                                                                    |                                 |
|                                                                | Подробно Пройти курс                                                                                                    |                                 |
| «Мой бизнес»                                                   |                                                                                                    |                                 |
| Государственная цифровая<br>платформа поддержки                |                                                                                                    |                                 |
| предпринимательства                                            | • 72 часа                                                                                                    |                                 |
| Inclusion Chapters<br>Inclusion Chapters<br>Inclusion Chapters |                                                                                                    |                                 |
| ANDERAN                                                        | Программа даст необходимые знания для создания стартап-проекта в малом бизнесе в целях успешной деятельности на насышенном рынке |                                 |
|                                                                | ФГОБУ ВО «Финансовый университет при Правительстве Российской Федерации»                                                         |                                 |
|                                                                | <ul> <li>8 (499) 277-28-85</li> <li>dep@fa.su</li> </ul>                                                                         |                                 |
|                                                                |                                                                                                    |                                 |
|                                                                | Подробно Пройти курс                                                                                                    |                                 |

Рисунок 47 – Образовательные курсы

Пример контекстного поиска курса представлен на рисунке 48.

| Образовательные курсы<br>Выбирайте подходящие сервисы для вашего бизнеса.                                                                  |                                             |
|----------------------------------------------------------------------------------------------------|---------------------------------------------|
| crapran O.                                                                                                    | Фильтр образовательных площадок             |
| йдено 3                                                                                                    | Выберите                                    |
| Стартап проекты в малом бизнесе<br>• 72 часа                                                                                               | Образовательную площадку<br>Очистить фильтр |
| Программа даст необходимые знания для создания стартап-проекта в малом бизнесе в целях успешной деятельности на насышенном рынке           |                                             |
| <ul> <li>ФГОБУ ВО «Финансовый университет при Правительстве Российской Федерации»</li> <li>8 (499) 277-28-85</li> <li>фро@fa.ru</li> </ul> |                                             |

Рисунок 48 – Контекстный поиск образовательной площадки

Так же для поиска необходимых курсов вы можете воспользоваться фильтром справа (Рисунок 49). Поиск можно осуществить, выбрав нужную образовательную площадку из списка.

|          | ерите                    |
|----------|--------------------------|
|          |                          |
| $\times$ | Акционерное общество «Де |

Рисунок 49 – Поиск образовательных курсов

Кнопка «Подробно» открывает основную информацию об образовательном курсе, а также контакты организации, которая проводит курс.

Кнопка «Пройти курс» открывает в отдельной вкладке сайт образовательной площадки с подробной информацией о курсе. После перехода на сайт образовательной площадки вы можете подать заявку на консультацию о курсе и записаться на прохождение обучения.

#### 6.9 Проверка контрагентов

В разделе выводится информация о партнерах, клиентах, поставщиках и прочих организациях (рисунок 50). Найти конкретного контрагента можно введя ИНН или название организации в строку поиска.

| 🐼 Мом заявки<br>🗐 Организации поддержки<br>🚖 Банковские продукты | Проверка контрагентов<br>Здесь вы найдете инфорнацию о партнерах, клиентах, поставщиках, конкурентах и прочих организациях.                                       |
|------------------------------------------------------------------|----------------------------------------------------------------------------------------------------|
| 🏠 Государственные закупки                                        |                                                                                                    |
| 😡 Образовательные курсы                                          | Bacgure VHH on visaasue                                                                                                    |
| Проверка контрагентов                                            | Найденю 10000 +                                                                                                    |
| 🔗 Защита бизнеса                                                 |                                                                                                    |
| 🔲 Онлайн офис                                                    | ОБЩЕСТВО С ОГРАНИЧЕННОЙ ОГВЕТСТВЕННОСТВЮ "ЮРИСТ-КОНСАЛТ"                                                                                                    |
| 🚊 Профиль пользователя                                           | ИНН 0572004500                                                                                                    |
|                                                                  | Генеральный директор Лабазанов Арсен Магомедович                                                                                                    |
|                                                                  | OFPH 1130572000866                                                                                                    |
| «Мой бизнес»<br>Государственная цифровая<br>платформа поддержой  | Основной ОКВЭД 2 Не указано                                                                                                    |
| предпринимательства                                              | (Toppdus)                                                                                                    |
|                                                                  |                                                                                                    |
|                                                                  | Автономная некоммерческая организация "Центр координации поддержки экспортно ориентированных субъектов малого и среднего предпрининательства Воронежской области" |
|                                                                  | ИНН 3664212375                                                                                                    |
|                                                                  | Генеральный директор Голованов Роман Георгизаич                                                                                                    |
|                                                                  | OFPH 115360000982                                                                                                    |
|                                                                  | Основной ОКВЗД 2 Не учазано                                                                                                    |
|                                                                  | Подробнее                                                                                                    |

#### Рисунок 50 – Проверка контрагентов

Кнопка «Подробно» открывает подробную информацию о контрагенте (рисунок 51).

| ОРИСТ-КОНСАЛТ           СРИСТ-КОНСАЛТ           СРИСТ-КОНСАЛТ           СОРИСТ-КОНСАЛТ           ОРИСТ-КОНСАЛТ           Сористикация           Сосманной кид деятельностия           Деятельность в области права и бухгалтерского учета           Стакус в ревстре МСП           Малый бизнес | ЛАБАЗА                                | Руководителя<br>НОВ АРСЕН МАГОМЕДОВИЧ                                                         | Юридический адрес<br>367000, Ресл Дакетан, г<br>Махинкала, Советский р-н, ул<br>Дахадавеа, д 44, оф 45<br>Фактический адрес<br>Не указано<br>Адрес для корреспонденции<br>Не указано<br>Телефон 9285412000<br>Сайт https://www.urist-<br>consait |
|----------------------------------------------------------------------------------------------------|---------------------------------------|-----------------------------------------------------------------------------------------------|----------------------------------------------------------------------------------------------------|
| Среднесликочная численность<br>16 сотрудников                                                                                                    | Уставной капитал<br><b>10 000</b> руб | Дата регистрации<br>23.05.2013                                                                | Email unsc-konsalt(gimail.ru                                                                                                    |
|                                                                                                    |                                       |                                                                                               |                                                                                                    |
| огрн<br>1130572000866                                                                                                    | иннуклп<br>0572004500 / 057201001     | Напоговый орган<br>Инспекция Федеральной налоговой службы по Советскону<br>району г.Махачкалы |                                                                                                    |
| ОКПО 25092925<br>ОКФС 16                                                                                                    | ОКАТО 82401370000<br>ОКОГУ 4210014    | октмо 82701370000                                                                             |                                                                                                    |
|                                                                                                    | Учредители                            |                                                                                               |                                                                                                    |
| ЛАБАЗАНОВ АРСЕН МАГОМЕДОВИЧ                                                                                                    |                                       | 100%                                                                                          |                                                                                                    |
|                                                                                                    | Саван                                 |                                                                                               |                                                                                                    |
|                                                                                                    | 4 всего 1 по учреди                   | remo                                                                                          |                                                                                                    |

Рисунок 51 – Карточка контрагента

Информация в карточке структурирована по блокам, в которых вы можете увидеть всю основную информацию об организации.

#### 6.10 Защита бизнеса

Раздел предоставляет полезные ссылки на сайты защиты бизнеса (рисунок 52).

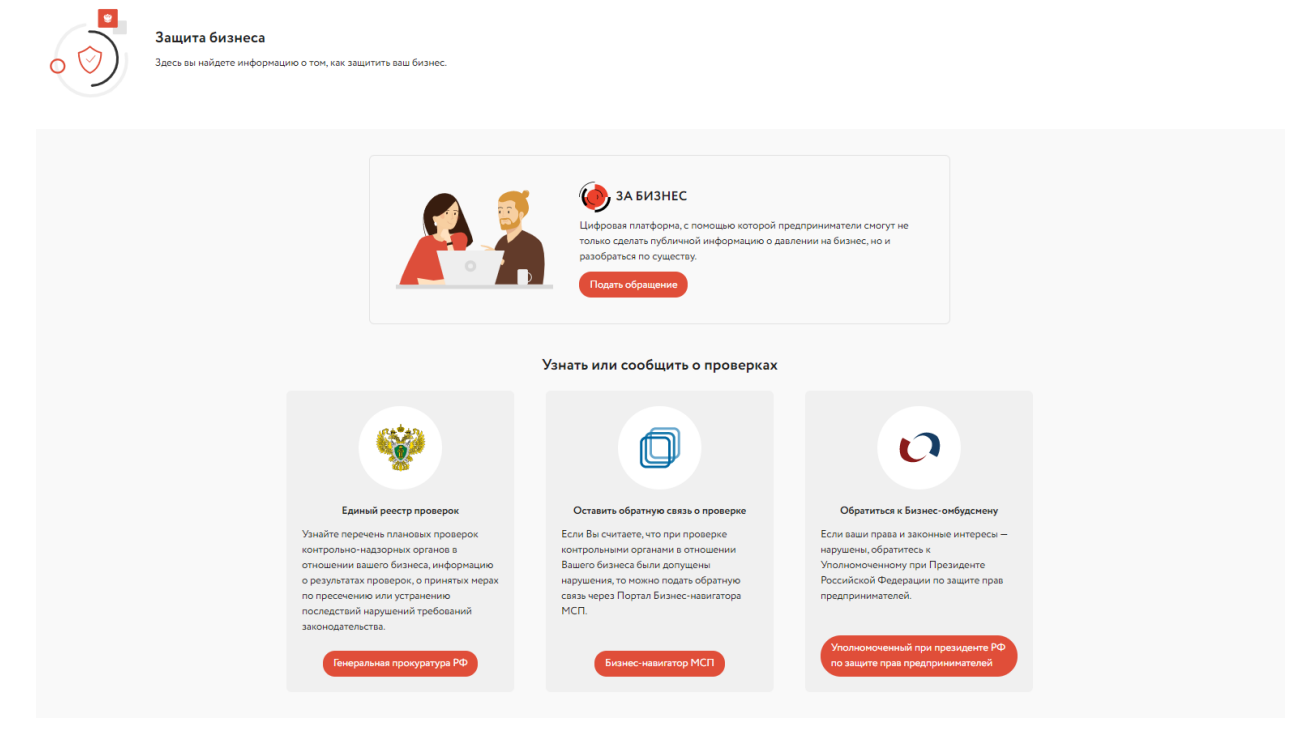

Рисунок 52 – Защита бизнеса

Кнопка «Подать обращение» открывает в отдельной вкладке платформу «За Бизнес», которая служит для работы с обращениями предпринимателей. В блоке «Узнать или сообщить о проверках» расположены краткие описания и ссылки на ресурсы, с помощью которых вы можете обратиться за мерами поддержки МСП.

### 6.11 Онлайн офис

Онлайн офис предоставляет быстрый доступ к сервисам платформы (рисунок 53).

| I≡ Услуги и поддержка<br>Мои заявки<br>Организации поддержки               | Онлайн офис<br>Работайте с документами, создавайте свои события и мероприятия, ставьте и отслеживайте выполнен                  | ие задач.         |
|----------------------------------------------------------------------------|----------------------------------------------------------------------------------------------------|-------------------|
| Банковские продукты<br>Босударственные закупки<br>Образовотовичные колосой | Рабочий стол Задачи Документы. Календарь событий                                                                                |                   |
| <ul> <li>Образовательные курсы</li> <li>Проверка контрагентов</li> </ul>   | Календарь                                                                                                    | Документы         |
| Защита бизнеса                                                             |                                                                                                    | Artboard – 28.png |
| 🔲 Онлайн офис                                                              | Ч Ноябрь 2020 → У Вас пока нет событий                                                                                          |                   |
| Д Профиль пользователя                                                     | Пи Вт Ср Чт Пт Сб Вс                                                                                                    |                   |
| (Мой бизнес»<br>Государственная цифровая                                   | 1<br>2 3 4 5 6 7 8<br>* *                                                                                                    |                   |
| платформа поддержки<br>предпринимательства                                 | 9 10 11 12 13 14 15                                                                                                    |                   |
| Hard State                                                                 | 16     17     18     19     20     21     22       23     24     25     26     27     28     29       30     Openants on Future |                   |

Рисунок 53 – Онлайн офис. Рабочий стол

В разделе «Рабочий стол» отображены блоки «Календарь» и «Документы».

В блоке «Календарь» вы можете видеть основные налоговые события, праздничные даты, а также добавить свое событие с помощью кнопки «Добавить событие». В блоке «Документы» отображается список последних использованных вами документов. К списку всех ваших документов вы можете перейти, нажав кнопку «Все документы».

Раздел «Задачи» предоставляет доступ к реестру задач пользователя (рисунок 54). В зависимости от этапа работы над задачей, все они делятся на 4 группы.

| Онлайн офис<br>Работайте с документами, создавайте свои событ | ия и мероприятия, ставьте и отслеживайте | выполнение задач. |   |  |
|---------------------------------------------------------------|------------------------------------------|-------------------|---|--|
| Рабочий стол Задачи Документы Календарь событий               |                                          |                   |   |  |
| Новая + добавить задику 0 В работе                            | о Завершена                              | 0 Отменена        | 0 |  |

Рисунок 54 – Реестр задач пользователя

Для постановки новой задачи нужно нажаться кнопку «+ добавить задачу» в блоке новых задач. В зависимости от смены этапов исполнения задачи, она будет перемещаться в тот или иной раздел реестра задач.

Блок и кнопка «Документы» предоставляют доступ к файловому хранилищу (рисунок 55). Хранилище содержит все документы, которые необходимы вам для оформления своего профиля, подачи заявок на услуги и т.д. Данный блок может содержать отсканированные нормативные документы вашей организации, подтверждающие документы, свидетельства и так далее. Размещенные в хранилище документы доступны без повторной загрузки с устройств при необходимости их использования.

| Рабочий стол Задачи Документы Календарь событий                                                             |                                           |
|----------------------------------------------------------------------------------------------------|-------------------------------------------|
| Мои документы<br>Скачать Поделитъся ссылкой Подлисать УКЭП Переименовать Переместить Удалить<br>Мовая папка | Загрузить документ<br>Создать новую папку |
| 🗌 🖿 ЭДО                                                                                                    | Мои документы                             |
| 🗌 🔜 1 (1).png                                                                                               | новая папка<br>> • ЭДО                    |
| 🗌 🚋 1200px-Flag.of_Smolensk_oblast.svg.png                                                                  | 📋 Корзина                                 |
| 🗌 🝶 123.docx                                                                                                |                                           |
| 🗌 📄 18849 (2) (f1771frbdf9db) (1).xlsx                                                                      |                                           |
| 🗌 🚔 1.png                                                                                                   |                                           |

Рисунок 55 – Документы

Действия с файлами аналогичны действиям, которые вы осуществляете в любой файловой системе: скачивание, удаление, перемещение, переименование, подписание. Для выполнения того или иного действия с файлом или несколькими файлами, необходимо отметить их галочкой с лева от названия файла.

Для создания новой папки необходимо выбрать корневой каталог, либо родительскую папку и нажать кнопку «Создать новую папку» (рисунок 56).

| Новая папка |               |
|-------------|---------------|
| Новая папка |               |
|             | Создать папку |

Рисунок 56 – Создание новой папки

Для загрузки файлов в папку необходимо выбрать нужную папку, нажать кнопку «Загрузить документ», выбрать файл с компьютера и нажать кнопку «Открыть». Файл загружается в хранилище.

Для возврата из папки в корневой каталог необходимо нажать на кнопку возврата « ← :».

Удаленные файлы будут сначала помещаться в папку «Корзина». При необходимости вы можете восстановить их.

Кнопка «Календарь событий» позволяют просматривать и добавлять события/мероприятия (рисунок 57).

| Рабочий стол      | Задачи      | Документы | Календарь событи | й        |     |       |      |    |    |    |
|-------------------|-------------|-----------|------------------|----------|-----|-------|------|----|----|----|
|                   |             |           |                  |          |     |       |      |    |    |    |
|                   |             |           |                  |          |     |       |      |    |    |    |
| Ближайшие событ   | гия на день | Все       | ~                | чт<br>19 | < н | оябрь | 2020 | >  |    |    |
| 19 Ноября 202     | 0           |           |                  | Пн       | Вт  | Ср    | Чт   | Пт | C6 | Bc |
| Важная встреча    |             |           |                  |          |     |       |      |    |    | 1  |
| Персональное собы | тие         |           |                  | 2        | 3   | 4     | 5    | 6  | 7  | 8  |
| () 09 : 26        |             |           |                  | •<br>9   | •   | • 11  | 12   | 13 | 14 | 15 |
| Добавить собы     | тие         |           |                  | 16       | 17  | 18    | 19   | 20 | 21 | 22 |
|                   |             |           |                  | 23       | 24  | 25    | 26   | 27 | 28 | 29 |
|                   |             |           |                  | 30       |     | -     |      |    |    |    |

Рисунок 57 – Просмотр событий

Вы можете видеть основные налоговые события, праздничные даты, а также добавить свое событие с помощью кнопки «Добавить событие» (Рисунок 58).

| Добавить событие | ×        |
|------------------|----------|
| 29.06.2020       | <u> </u> |
| Общее собрание   | 1        |
| Добавить событие |          |

Рисунок 58 – Добавление события

#### 6.12 Профиль пользователя

Профиль пользователя позволяет просматривать личные данные пользователя и редактировать доступные. Для полноценной работы с платформой необходимо, чтобы профиль был подтверждён через ЕСИА. Для этого необходимо нажать кнопку «Подтвердить через ЕСИА» во вкладке «Основные данные» (Рисунок 59). Те данные, которые заполнены в профиле ЕСИА будут автоматически заполнены и на цифровой платформе.

| 😂 Мои заявки                                                                                                    | Профиль пользователя                                                                |
|----------------------------------------------------------------------------------------------------|-------------------------------------------------------------------------------------|
| Организации поддержки                                                                                                    | О В Редактируйте, дополняйте свои данные.                                           |
| 🖰 Банковские продукты                                                                                                    |                                                                                     |
| 🏠 Государственные закупки                                                                                                    |                                                                                     |
| 🚱 Образовательные курсы                                                                                                    | Основные данные Паспортные данные Организации Действия с УКЭП Разрешения и согласия |
| Проверка контрагентов                                                                                                    |                                                                                     |
| 🞯 Защита бизнеса                                                                                                    | Ильин Илья Ильич                                                                    |
| 📃 Онлайн офис                                                                                                    | Профиль не подтвержден ЕСИА (3)                                                     |
| 🚊 Профиль пользователя                                                                                                    |                                                                                     |
|                                                                                                    | Фанилия* Ильин Пол Мужской · Телефон +7 ( ИНН 345676567898                          |
| 🖍 «Мой бизнес»                                                                                                    | Иза Дата стородо страна Стили                                                       |
| Государственная цифровая<br>платформа поллержки                                                                                                    | Илья рождения 1/05/1990 Валк@bank 123456/8912                                       |
| предпринимательства                                                                                                    | Отчество Ильич                                                                      |
| Investion of the angle of the angle of the a | Сохранить                                                                           |

Рисунок 59 – Профиль пользователя. Основные данные.

После подтверждения данных через ЕСИА, редактирование многих полей профиле В станет недоступным (поля будут серыми И заблокированными для ввода данных). Чтобы изменить информацию в таких полях, необходима сначала изменить ее в профиле ЕСИА, а затем снова подтвердить их с помощью кнопки «Обновить» на цифровой платформе. Поля, доступные для редактирования, разблокированы для ввода данных. Для изменения информации нажмите кнопку «Сохранить», после вода новых данных.

| Серия *             | 7716       | Кем выдан *      | УФМС РОССИИ ПО ГОР. МОСКВА                                       |
|---------------------|------------|------------------|------------------------------------------------------------------|
| Нонер*              | 7000001    |                  |                                                                  |
| Дата выдачи "       | 15.02.1985 | Гражданство *    | Russia                                                           |
| Код подразделения * | 770-001    | Адрес прописки * | 188800, Ленинградская обл. Выборгский р- 🔗 м. г Выборг, ул Келпа |
| Сохранить           |            |                  |                                                                  |

Рисунок 60 – Профиль пользователя. Паспортные данные

Во вкладке «Паспортные данные» (Рисунок 60) отображаются ваши данные паспорта, которые были взяты из профиля ЕСИА. Поля в этой вкладке для редактирования не доступны.

Во вкладке «Организации» отображены ваши прикрепленные к профилю организации, а также данные о вас, как о ФЛ (Рисунок 61).

| Основные данные     | Паспортные данные | Организации | Действия с УКЭП | Разрешения и согласия |                               |
|---------------------|-------------------|-------------|-----------------|-----------------------|-------------------------------|
| У вас 3 организации |                   |             |                 |                       | Проверить статус самозанятого |
| разумова            | АННА ВЛАДИМИ      | РОВНА       |                 |                       | ~                             |
| Красноперов         | за Арина Леонидов | на          |                 |                       | ~                             |
| ФЛ-Разумов          | а Анна Владимиров | зна         |                 |                       |                               |
| Добавить организа   | цию               |             |                 |                       |                               |

Рисунок 61 – Организации

Развернув блоки, вы можете увидеть основную информацию об организации. Нажатие кнопки «Карточка организации» ведет вас к развернутой информации о компании.

Раздел «Действия с УКЭП» позволяет вам просмотреть прикрепленные к вашему профилю ЭЦП, а также отправить заявку на получение УКЭП (Рисунок 62).

| 0 8                                                | <b>Профиль польз</b><br>Редактируйте, дополня | : <b>ОВАТЕЛЯ</b><br>ійте свои данные. |                 |                       |         |                     |
|----------------------------------------------------|-----------------------------------------------|---------------------------------------|-----------------|-----------------------|---------|---------------------|
| Основные данные                                    | Паспортные данные                             | Организации                           | Действия с УКЭП | Разрешения и согласия |         |                     |
| У Вас нет подписи <sup>1</sup><br>Отправить заявку | укэп<br>уна УКЭП                              |                                       |                 |                       | Подлиси | Заявки на получение |

Рисунок 62 – Профиль пользователя. Действия с УКЭП

Для отправки заявки на УКЭП нажмите кнопку «Отправить заявку». После этого будет произведена проверка ваших данных и заявка будет рассмотрена в автоматическом режиме. После рассмотрения заявки на указанный в профиле номер телефона придет СМС-сообщение с дальнейшими инструкциями.

Все заявки на УКЭП, поданные вами, отображены в разделе «Заявки на получение» (Рисунок 63).

| <ul> <li>Заявка на получение УКЭП для Разумова Анна Владимировна</li> <li>На рассмотрении</li> </ul>        | Содано: 26.03.2021<br>Обновлено: 26.03.2021  |
|----------------------------------------------------------------------------------------------------|----------------------------------------------|
| Заявка на получение УКЭП для Разумова Анна Владимировна<br>На рассмотрении                                  | Сладина: 26.03.2021<br>Обновлена: 26.03.2021 |
| Заявка на получение УКЭП для Разумова Анна Владимировна<br>Отменено                                         | Создино: 22.03.2021<br>Обновлено: 22.03.2021 |
| Причима изменения статуса<br>СНИЛС: Неправильный формат СНИЛС Адрес - регион: Это поле не ножет быть пустым |                                              |
| <ul> <li>Заявка на получение УКЭП для Разумова Анна Владимировна</li> <li>Отненено</li> </ul>               | Создано: 1503.2021<br>Обновлено: 1503.2021   |
| Причина изменения статуса<br>СНИЛС: Неправильный формат СНИЛС Адрес - регион: Это поле не может быть пустым |                                              |

Рисунок 63 – Заявки на получение УКЭП

В этом разделе вы можете увидеть статус поданной заявки, дату создания и дату обновления, а также причины отказа по заявке.

В разделе «Разрешения и согласия» вы увидите весь список соглашений, которые вы предоставили Цифровой платформе (Ошибка! Источник ссылки не найден.).

| Основные данные                                                                                                    | Паспортные данные                                                                                             | Организации | Действия с УКЭП                                                                       | Разрешения и согласия                                                                                                    |     |
|----------------------------------------------------------------------------------------------------|----------------------------------------------------------------------------------------------------|-------------|---------------------------------------------------------------------------------------|----------------------------------------------------------------------------------------------------|-----|
| У вас 1 действующее о                                                                                                    | согласие                                                                                                    |             |                                                                                       |                                                                                                    |     |
| Цифровая пл                                                                                                    | атформа                                                                                                    |             |                                                                                       |                                                                                                    | ^   |
| <ul> <li>Просмотр фан</li> <li>Просмотр дат</li> <li>Номер мобил</li> <li>Просмотр ваш</li> <li>Просмотр ваш</li> <li>Просмотр ваш</li> </ul> | милии, имени и отчества<br>гы и места вашего рождени<br>ьного телефона<br>цего пола<br>цего ИНН<br>цего СНИЛС | 19          | <ul> <li>Просми<br/>личнос</li> <li>Просми</li> <li>Просми</li> <li>Данный</li> </ul> | отр данных о вашем документе, удостоверяю<br>ть<br>отр вашего гражданства<br>отр адреса вашей электроной почты<br>в вашей текущей организации | щем |

Этот раздел доступен только для ознакомления.

#### 7 Конфиденциальность данных и удаление профиля

С политикой конфиденциальности платформы ЦП МСП Вы можете ознакомиться в соответствующем разделе Личного кабинета МСП по ссылке: <u>https://msp.economy.gov.ru/privacy/privacy-policy/</u>

Разделы Политики конфиденциальности и Пользовательского соглашения находятся в самом нижнем блоке Цифровой платформы (Рисунок

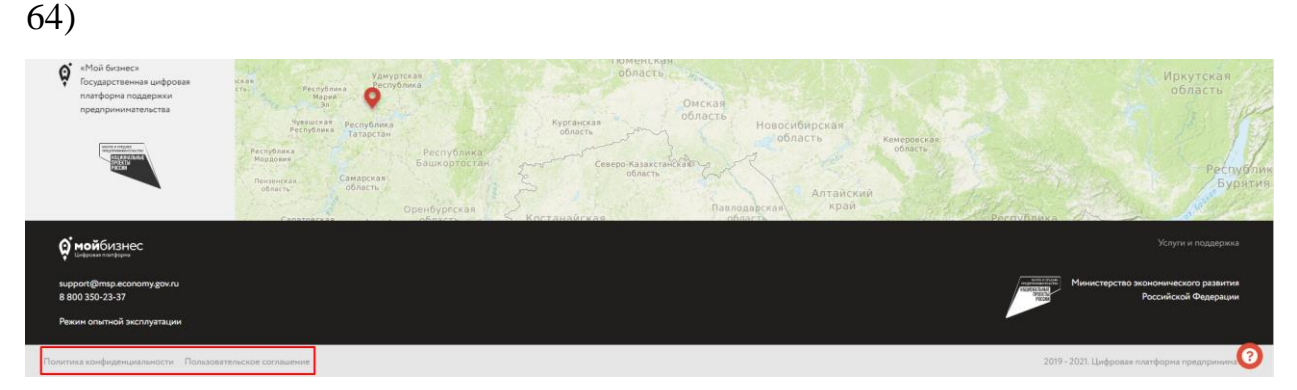

Рисунок 64 - Разделы Политики конфиденциальности и Пользовательского соглашения

В этом же вы можете найти контакты Технической поддержки ЦП МСП и ссылку на сайт Министерства экономического развития Российской Федерации.

Ваш профиль может быть удален с Цифровой платформы по личному запросу в Техническую поддержку. Если Вы в дальнейшем примите решение о повторной регистрации, то Вы сможете сделать это любыми доступными способами.